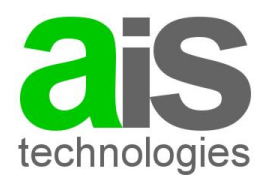

ais technologies GmbH

Kirschenhofersiedlung 121 / 1 AT - 8241 Dechantskirchen Tel +43 (6991) 5623 001, oder per eMail offizielle Info: www.ais-technologies.com Kontaktmail:office@ais-technologies.com

# Benutzerdokumentation Altstoffsammelzentrum Management Software

Zentrales Verwaltungs- und Verrechnungssystem

Wiege Management System

Version 1.x

All rights - in particular copyrights and other proprietary rights - are reserved. Copying of the document and / or distribution to third parties, and / or the use or disclosure to others of the contents thereof, are not permitted without the previous written approval by ais technologies GmbH. ais technologies GmbH assumes no responsibility for errors that may appear in this document and reserves the right to change the contents of this document in future without notice.

**ais technologies GmbH** ° Gesellschaftssitz Wien ° Zustelladresse Ketzergasse 97 / Top 2, 1230 Wien, Österreich Tel.: +43 (6991) 5623001, oder per eMail ° http://www.ais-technologies.com ° eMail: office@ais-technologies.com Bank Volksbank Landeck/Öd ° Konto 580003485 BLZ 45850 ° IBAN AT304585000580003485 BIC VBOEATWWLAN Handelsgericht Wien ° UID Nummer ATU67723458 ° Firmenbuch Nummer 391013w ° DVR Nummer 4009569

# Chronologie

| Datum      | Bearbeiter      | Version | Bemerkung                                                                 |
|------------|-----------------|---------|---------------------------------------------------------------------------|
| 12.08.2017 | Rödlach Michael | 1.0.1   | Dokument erstellt                                                         |
| 09.12.2017 | Rödlach Michael | 1.0.2   | Ergänzungen SW Version                                                    |
| 19-12-2021 | Rödlach Michael | 1.0.5   | Erweiterungen Buchhaltungsschnittstellen generelle Funktionsbereinigungen |

# Inhaltsverzeichnis

| Chronologie1                                                    |
|-----------------------------------------------------------------|
| Inhaltsverzeichnis                                              |
| Einleitung 5                                                    |
| Wiege Management System - WMS5                                  |
| Zentrales Verwaltungs- und Verrechnungssystem - ZVVS5           |
| Start und Anmeldung                                             |
| Wiege Management System (WMS)6                                  |
| Einfahrt erfassen                                               |
| Evidenzliste und Ausfahrt10                                     |
| Weitere Tarife bei der Ausfahrt erfassen 11                     |
| Fertigstellen oder Speichern                                    |
| Ausfahrt                                                        |
| Kassenverordnung                                                |
| Einzelverkauf                                                   |
| Service Ausgabe                                                 |
| Die weiteren Funktionen des WMS / Menüfunktionen16              |
| Menü Erfassung (Einfahrt, Ausfahrt, Zählung)17                  |
| Menü Listen / Kassenlosung 17                                   |
| Menü Listen / Bewegungen – Lieferschein Nachdruck und Storno 17 |
| Menü Listen / Kassa - Rechnungsnachdruck18                      |
| Menü Listen / Tarife                                            |
| Menü Listen / Kunden – neuen Kunden anlegen 19                  |
| Menü Listen / Anlagen 20                                        |
| Menü System 20                                                  |
| Die Verwaltungsfunktionen – ZVVS 21                             |
| Start und Anmeldung 21                                          |
| Allgemeine Bedienungshinweise 21                                |
| Menüfunktionen                                                  |
| Genereller Aufbau einer Listendarstellung 23                    |
| Schnellsuche nach Datensätzen 24                                |
| Filtern von Datensätzen 25                                      |
| Sortieren der Datenlisten 26                                    |
| Einstellungen zur Anzeige 28                                    |
| Export von Daten                                                |
| Druck von Daten                                                 |
| Die Datenzeilen einer Datenliste                                |
| Neue Datensätze anlegen 32                                      |
|                                                                 |

Benutzerdokumentation Abfallsammelzentrum Wiegesystem.docx

Seite 2

| Drill Down – Haupt und Nebendatensätze             | 32 |
|----------------------------------------------------|----|
| Die wichtigsten Verwaltungsfunktionen im Überblick | 34 |
| Verrechnung von Lieferscheinen                     | 34 |
| Anlage neuer Kunden                                | 37 |
| Stornieren von Rechnungen                          | 39 |
| Kopieren eines Lieferscheins                       | 40 |
| Die Module des ZVVS                                | 41 |
| Kunden                                             | 41 |
| Kunden – Referenzen                                | 43 |
| Kunden – Vertrag                                   | 43 |
| Kunden – Bewegungen                                | 44 |
| Kunden – Rechnungen                                | 44 |
| Bewegungen und Bewegungsabschluss                  | 44 |
| Bewegungen                                         | 44 |
| Bewegungsabschluss                                 | 45 |
| Rechnungen und Kassenbewegungen                    | 46 |
| Rechnungen                                         | 46 |
| Kassenbewegungen                                   | 47 |
| Modul Werkzeuge – Berichte, Dienste, Dateimanager  | 47 |
| Werkzeuge Berichte                                 | 47 |
| Werkzeug Dienste                                   | 48 |
| Werkzeuge Dateimanager                             | 50 |
| Zusatz – Stammdaten Verwaltung                     | 51 |
| Zusatz Abfallkatalog                               | 51 |
| Zusatz Abfallbuchungsarten                         | 51 |
| Zusatz Anreden                                     | 51 |
| Zusatz WMO Berechtigungen                          | 51 |
| Zusatz Berichte                                    | 52 |
| Zusatz Einheiten                                   | 52 |
| Zusatz Einstellungen                               | 52 |
| Zusatz Finanzkonten                                | 52 |
| Zusatz Kategorien                                  | 52 |
| Zusatz Infrastruktur                               | 53 |
| Zusatz Lieferarten                                 | 53 |
| Zusatz Preistabellen                               | 53 |
| Zusatz Rechnungsarten                              | 54 |
| Zusatz Tarife                                      | 54 |
| Zusatz Titel                                       | 54 |
| Zusatz Währungen                                   | 54 |

Benutzerdokumentation Abfallsammelzentrum Wiegesystem.docx

Seite 3

| Zusatz Zahlungsarten                                       |
|------------------------------------------------------------|
| Buchhaltungsschnittstelle BMD                              |
| Schnittstellenbeschreibung                                 |
| Aufbau der Schnittstellendaten 56                          |
| Sonderfall Reverse Charge 59                               |
| Sonderfall Freimengen 59                                   |
| Sonderfall Siedlungsabfall 60                              |
| Sonderfall Dauerrechnung 60                                |
| Rechnungen als PDF 60                                      |
| Hinweise zur DSGVO                                         |
| Zweckbestimmung und Rechtsgrundlage der Verarbeitung       |
| Kreis der betroffenen Personengruppen und Datenkategorien  |
| Datenweitergabe und deren Empfänger61                      |
| Regelfristen für die Löschung der Daten 61                 |
| Technische und organisatorische Maßnahmen (Art. 32 DSG-VO) |
| Weiterführende Dokumentationen                             |

# Einleitung

Die Software ASZ (Altstoffsammelzentrum) kann verwendet werden, um ein Altstoffsammelzentrum mit den Funktionen Verwiegungen Ein- und Ausfahrten, Verrechnung von Anlieferungen und Abholungen, Kassenfunktionen und den zugehörigen Verwaltungsaufgaben auszustatten.

Die vorliegende Benutzerdokumentation erläutert sowohl die Funktionen des WMS (Wiege Management System) an der Waage als auch die Hintergrundfunktionen (zentrale Verwaltungsund Verrechnungsfunktionen) für eine ordnungsgemäße Abrechnung.

# Wiege Management System - WMS

Das Wiegemanagementsystems (WMS) erlaubt direkt an der Stelle des Abfallsammelzentrums, daher bei der Waage, Wiegevorgänge zu erfassen. Dabei werden die im Verwaltungsbereich konfigurierten Kunden, Tarife, Sammelzentren und Zahlungsarten verwendet.

# Zentrales Verwaltungs- und Verrechnungssystem - ZVVS

Im zentralen Verwaltungs- und Verrechnungssystem werden die Hintergrundfunktionen zur Kundenverwaltung, die Abrechnung, diverse Schnittstellen zu Drittsystemen und die elektronischen Datenmeldungen sowie Auswertungen abgewickelt.

# Start und Anmeldung

Die Software wird über das entsprechende Symbol am Desktop oder die bekannt gegebene Aufrufadresse in einem WEB Browser gestartet. Bitte beachten Sie, dass das Symbol durch den Systemadministrator angelegt werden kann. Die Software selbst stellt eine WEB Applikation für PC und mobile Endgeräte dar und kann so auch über den Browser mittels eines Links gestartet werden.

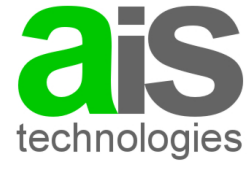

Altstoffsammelzentrum (ASZ) Management Software

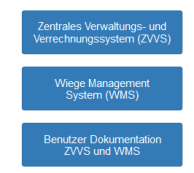

Im Hauptauswahl Bildschirm kann der Aufruf des ZVVS und des WMS gefunden werden. Zusätzlich kann hier die vorliegende Dokumentation aufgerufen werden.

Bitte wenden Sie sich für Detailinformationen bzgl. der notwendigen URL an Ihren Systemadministrator.

# Wiege Management System (WMS)

Nach dem Aufruf des entsprechenden Links bzw. der Auswahl aus dem Hauptauswahl Bildschirm erscheint das WMS in einem Browserfenster:

| € 0                                                                                                    |
|----------------------------------------------------------------------------------------------------|
| WMS                                                                                                    |
| WMS ist eine für Touchscreens optimierte HTML 5 Applikation zur Verwaltung von Prozessen in einem<br>Abfallwirtschaftszentrum in Verbindung mit dem ALS technologies GmbH Abfallwirtschaftssystem! |
| Sie können alle Prozesse (Funktionen) aus dem links oben befindlichen Hauptmenü mit den Querbalken auswählen. Bitte beachten Sie, dass manche Funktionen eine Anmeldung benötigen.                 |
| Kontaktinformation<br>ais technologies GmbH                                                                                                    |
| Dipl-Ing. Michael Rödlach<br>+43 6991 552 3001<br>michael.roedlach@ais-technologies.com                                                                                                    |

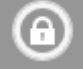

anmelden. Folgende Anmeldemaske

Im ersten Schritt müssen Sie sich mit dem Symbol an erscheint:

| WMS - Anmeldung                    |  |  |
|------------------------------------|--|--|
| Benutzername und Kennwort eingeben |  |  |
| Benutzername                       |  |  |
| Passwort                           |  |  |
|                                    |  |  |
|                                    |  |  |
| anmelden                           |  |  |

Geben Sie hier bitte Ihren Benutzernamen und das Passwort ein und klicken Sie auf anmelden.

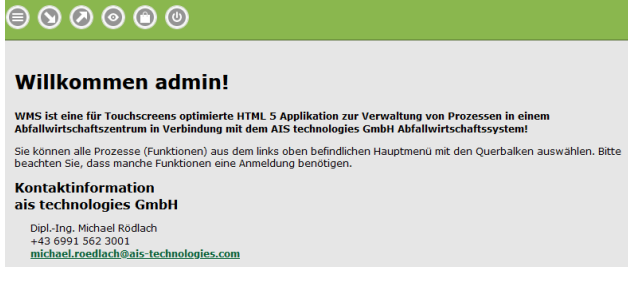

Damit sind Sie am System angemeldet und können die einzelnen Funktionen nutzen. Die Hauptfunktionen sind in der Kopfleiste angeführt:

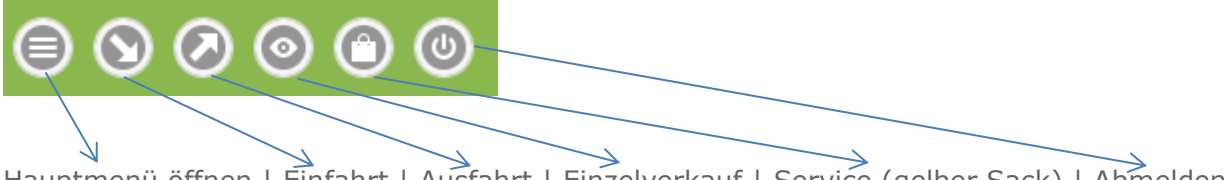

Hauptmenü öffnen | Einfahrt | Ausfahrt | Einzelverkauf | Service (gelber Sack) | Abmelden Sie können nun die gewünschte Funktion ausführen.

Benutzerdokumentation Abfallsammelzentrum Wiegesystem.docx

Seite 6

### Einfahrt erfassen

Sowohl Anlieferung und Abholung beginnt mittels der Erfassung einer Einfahrt. Mittels des Symbols

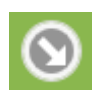

wird eine neue Einfahrt erfasst. Nach Auswahl der Funktion erscheint die Eingabemaske für die Daten der Einfahrt:

| • Altstoffsammelzentrum |             |
|-------------------------|-------------|
| Q Kunde                 |             |
| 0                       | -> Debitor  |
| Ba                      | r 📀         |
| Q KENNZEICHEN           |             |
| Bemerkung               |             |
| Q Sektion               |             |
| Q Schütthöhe            |             |
| Q Tarif O               | filtern     |
| Gewicht                 | 0           |
| Waage                   | ? Hand      |
| Ein                     | 2)<br>fahrt |

Im ersten Bereich wird die Sammelstelle für die Einfahrt ausgewählt (in diesem Fall Altstoffsammelzentrum). Sofern mehr als eine Sammelstelle konfiguriert ist, wird hier eine Liste angezeigt.

Anschließend wird der Kunde eingegeben. Hierzu wird der Kundenname oder ein Begriff aus den Kundendaten (Straße, PLZ, ...) eingegeben. Es kann auch direkt eine Kundennummer eingegeben werden. Es erscheint eine Liste gefundener Kunden, aus welcher ein Kunde ausgewählt werden kann.

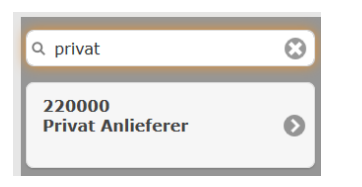

Alternativ kann auch im Feld Kennzeichen ein Auto Kennzeichen eingegeben werden. Die mit dem Kennzeichen verketteten Kunden werden angezeigt und es kann dann der Kunde über das Auto Kennzeichen ausgewählt werden.

Den Kunden mit Mausklick auswählen, damit dieser übernommen wird. Es wird hierauf die beim Kunden hinterlegte Zahlungsart automatisch vorgegeben. Diese kann durch Anwahl eines Elementes der Auswahlliste geändert werden.

| O Kompost    | tierung            |   |
|--------------|--------------------|---|
| 0            | Zahlungsart wählen |   |
|              | Bar                |   |
|              | Erlagschein        | O |
| Q Kennzeiche | Kartenzahlung      |   |
| Bemerkung    | Lieferschein       |   |

Mittels Mausklick kann ein Element gewählt werden. Erlagschein und Lieferschein sind nur für Kunden mit Debitorennummer erlaubt. Diese kann, falls notwendig mittels ">>" erzeugt werden.

Als nächstes erfolgt die Eingabe des Autokennzeichens, falls die Auswahl des Kunden nicht über das Autokennzeichen erfolgt ist.

| Q e-111 | $\odot$ |
|---------|---------|
| e-111aa | Ø       |

Nach Eingabe von Zeichen kann aus der Liste gefundener Kennzeichen ausgewählt werden. Sollte kein Kennzeichen gefunden werden, wird das Kennzeichen im Feld eingegeben.

Im Feld Bemerkung können Zusatzangaben zur Einfahrt eingegeben werden (z. Bsp. Baustelle)

Bemerkung

In den Feldern Sektion und Schütthöhe können Angaben zur Ablagerung in Deponien gemacht werden. Diese sind optional.

**Q** Sektion

**Q** Schütthöhe

Als Nächstes wird der gewünschte Tarif ausgewählt.

Benutzerdokumentation Abfallsammelzentrum Wiegesystem.docx

Seite 8

| Q gr                                          | 8 |
|-----------------------------------------------|---|
| Grasschnitt-Anlieferung in kg                 | 0 |
| Grün/Baumschnitt-Anlieferung Verwiegung in kg | Θ |

Hierzu wird wieder ein Suchbegriff oder die Tarifnummer im Eingabefeld erfasst. Die Eingabe des Tarifes ist optional und kann auch erst bei der Ausfahrt erfolgen. Mittels "filtern" kann die Liste der Tarife auf die für den Kunden hinterlegte Liste möglicher Tarife eingeschränkt werden. Diese Vorgabeliste kann im ZVVS gepflegt werden.

Nun erfolgt der eigentliche Wiegevorgang:

| Gewicht |   | 0    |
|---------|---|------|
| Waage   | ? | Hand |

Die Erfassung der Einfahrtsmenge kann manuell oder durch Wiegen erfolgen. Bei manueller Eingabe (Hand) wird der Wert im Eingabefeld eingegeben. Mittels der Funktion "Waage" kann eine angeschlossene Waage abgerufen werden. Damit wird der gelesene Wert automatisch eingetragen. Der Zustand der Waage kann mittels "?" abgerufen werden.

Wurden alle Daten korrekt erfasst, wird die Einfahrt mittels der Funktion Einfahrt abgespeichert.

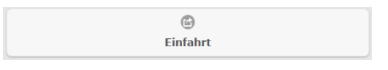

Im Anschluss wird sofort die Evidenzliste für Ausfahrten (siehe unten) angezeigt.

Die Einfahrt wurde erfolgreich angelegt.

### Evidenzliste und Ausfahrt

Alle Einfahrten ohne abgeschlossene Ausfahrten werden in der Evidenzliste des WMS angezeigt. Die Evidenzliste wird über das Symbol

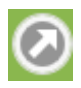

in der Kopfleiste aufgerufen.

| <b>Q</b> Evidenzsuche                                                                                                    |   |
|----------------------------------------------------------------------------------------------------|---|
| Kompostierung                                                                                                    | 2 |
| e-111aa<br>Kunde: Privat Anlieferer<br>Einfahrt: 2017-08-12 14:57:08<br>Einfahrtsgewicht: 200,00<br>Ausfahrtsgewicht:<br>Menge:<br>Tarf: AG006 - Grasschnitt-Anlieferung<br>Lieferschein: /    | Ø |
| e-112bx<br>Kunde: Gewerbe Anlieferer<br>Einfahrt: 2017-08-12 14:57:43<br>Einfahrtsgewicht: 2 500,00<br>Ausfahrtsgewicht:<br>Menge:<br>Tanf: AB003 - Bauschutt - Anlieferung<br>Lieferschein: / | Ø |

Über die Evidenzsuche kann die Liste der Evidenzen nach beliebigen Suchbegriffen eingeschränkt werden.

Eine Auswahl des gewünschten Datensatzes führt zur Erfassung der Datendetails für die Ausfahrt.

| EU-181DP                            | 2021-12-19 10:14:03 |          |
|-------------------------------------|---------------------|----------|
| 1.200,00                            |                     |          |
| Q Kunde                             | 208436              | Debitor  |
|                                     |                     |          |
| Rödlach Michael - Freimenge: 0      |                     | anwenden |
| Bemerkung                           |                     |          |
| EU-181DP                            |                     | 8        |
| A keine Umbushung                   |                     |          |
|                                     |                     |          |
| Umbuchung auf Altstoffsamm          | ielzentrum          |          |
|                                     | Bar                 | 0        |
|                                     | _                   |          |
| Q Tarif                             | 91401               | filtern  |
|                                     |                     |          |
| Sperrmüll aus Privathaushalten o. G | ewerbe              |          |
| Gewicht                             |                     | 0        |
|                                     |                     | _        |
| Waage                               | ?                   | Hand     |
| letzter Tarif                       |                     |          |
| fertigstellen                       |                     |          |
|                                     | Ø                   |          |
|                                     | Ausfahrt            |          |
|                                     | unerlaubte Ausfahrt |          |
|                                     | Abbruch             |          |
|                                     |                     |          |

Benutzerdokumentation Abfallsammelzentrum Wiegesystem.docx

Die Daten der Einfahrt werden angezeigt und können um die Informationen zur Ausfahrt ergänzt werden. Kunde, Bemerkung, Kennzeichen Zahlungsart und Tarif können entsprechend der Beschreibung bei der Einfahrt erneut geändert werden.

Sollte eine Abholung und Umlagerung auf eine andere Sammelstelle durchgeführt werden, wird das Ziel der Abladung in der entsprechenden Liste ausgewählt.

| O keine Umbuchung           |  |
|-----------------------------|--|
| Umbuchung auf Kompostierung |  |

Die Liste zeigt alle konfigurierten Sammelstellen. Nun erfolgt die Erfassung des Ausfahrtsgewichtes über manuelle Eingabe oder Verwiegung entsprechend der Erläuterungen bei der Einfahrt.

Am unteren Ende der Eingabemaske erfolgt die Steuerung der gewünschten Funktion.

### Weitere Tarife bei der Ausfahrt erfassen

Über den Kippschalter "letzter Tarif" kann bei einer Ausfahrt erfasst werden, ob eine neue Einfahrt angelegt werde soll, damit ein weiterer Tarif ergänzt werde kann.

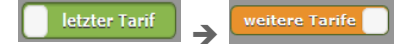

Bei Auswahl von "weitere Tarife" wird der Geschäftsfall bei Ausfahrt nicht abgeschlossen, sondern sofort eine neue Einfahrt mit der aktuellen Verwiegung angelegt. Im Anschluss kann durch Auswahl des Datensatzes aus der Evidenzliste eine zusätzliche Ausfahrt mit einem weiteren Tarif durchgeführt werden.

# Fertigstellen oder Speichern

Nach Eingabe von Daten bei der Ausfahrt kann der Datensatz abgeschlossen oder nur gespeichert werden. Die Auswahl erfolgt über den entsprechenden Kippschalter.

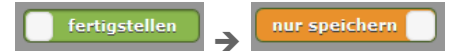

Bei "fertigstellen" werden der Lieferschein und eine allfällige Rechnung generiert. Bei "nur speichern" werden die Daten gespeichert und die Evidenzliste angezeigt.

# Ausfahrt

Über den Schalter Ausfahrt wird in Abhängigkeit der Kippschalter "letzter Tarif / weitere Tarife" und "fertigstellen / speichern" die Funktion wie oben beschrieben ausgeführt. Bei Fertigstellen und letzter Tarif erfolgt die Erstellung des Lieferscheins.

Es wird der Druck des Lieferscheins durchgeführt:

| Gesamtbetrag Lieferschein Brutto: 22.0000    |   |  |  |
|----------------------------------------------|---|--|--|
| Lieferscheindruck zu Lieferschein 2021/9265! |   |  |  |
| Druckvorgang überspringen                    | 0 |  |  |
| Bemerkung                                    |   |  |  |
| Mailadresse für LS Versand                   |   |  |  |
| Weiter                                       |   |  |  |

Dazu kann in der ersten Auswahlbox der gewünschte Drucker ausgewählt werden. Bei Barzahlung ist dieser standardmäßig auf "Druckvorgang überspringen" eingestellt, da ja ohnehin eine Rechnung gedruckt wird. Es kann noch eine zusätzliche Bemerkung für den Lieferschein erfasst werden. Sollte im Kundenstamm eine Mailadresse hinterlegt sein, kann der

Benutzerdokumentation Abfallsammelzentrum Wiegesystem.docx

Lieferschein auch gleich per Mail übermittelt werden. Die Mailadresse kann auch manuell eingegeben werden.

Mittels Weiter wird der Lieferschein bei Auswahl eines Druckers ausgedruckt und angezeigt.

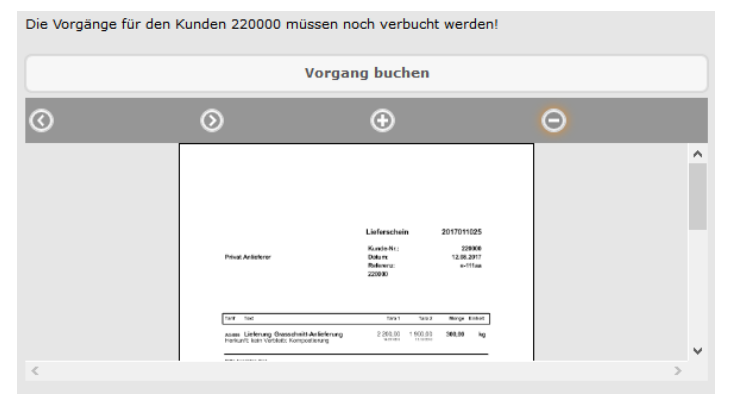

Mittels "Vorgang buchen" wird der Lieferschein nun gebucht und es kann eine Rechnung erstellt werden. Sollte keine Rechnung erstellt werden müssen, da kein Betrag fällig wird oder die Leistung mittels zentraler Verrechnung (Lieferschein) abgerechnet wird, wird sofort die Evidenzliste angezeigt. Andernfalls wird die Rechnung erstellt und es erfolgt eine optionale Eingabe eines Rechnungsempfängers.

| Rechnungsdruck zu Rechnung 2021/013157! |                 |   |
|-----------------------------------------|-----------------|---|
| Nachname:                               |                 |   |
| Rödlach                                 |                 |   |
| Vorname:                                |                 |   |
| Michael                                 |                 |   |
| Straße:                                 |                 |   |
| Ahornweg 5                              |                 |   |
| PLZ Ort:                                |                 |   |
| AT 7083 Purbach am Neusiedler See       |                 |   |
| Debitor:                                |                 |   |
| Debitor                                 |                 |   |
| R                                       | echnungsdrucker | • |
|                                         | Bar             | 0 |
| Gesamtbetrag:                           |                 |   |
| 22,00                                   |                 |   |
| Betrag gegeben:                         |                 |   |
| 0                                       |                 |   |
|                                         |                 |   |
|                                         |                 |   |

Die Felder Nachname, Vorname, Straße sowie PLZ und Ort können eingegeben werden. Im Feld für den Drucker kann der gewünschte Drucker für den Ausdruck der Rechnung angegeben werden. Zusätzlich kann die Zahlungsart noch gewechselt werden.

Der fällige Gesamtbetrag wird angezeigt. Bevor nun die Rechnung gedruckt und abgeschlossen wird, sollte der Kunden den Betrag bezahlen und die gegebene Betragsmenge eingegeben werden. Mittels Weiter wird dann die Rechnung gedruckt und angezeigt.

**ACHTUNG**: Bei Zahlungsart Erlagschein oder Lieferschein muss der zugeordnete Kundensatz über eine Debitoren Nummer verfügen, damit die offenen Forderungen korrekt zugeordnet werden können. Dies bedingt zu dem eine vollständige Angabe zur Adresse.

Benutzerdokumentation Abfallsammelzentrum Wiegesystem.docx

**ais technologies GmbH** ° Firmensitz: Kirschenhofersiedlung 121/1, AT 8241 Dechantskirchen ° Landesgericht Graz Tel.: +43 (6991) 5623001, oder per eMail ° http://www.ais-technologies.com ° eMail: office@ais-technologies.com Bank Volksbank Landeck/Öd ° Konto 580003485 BLZ 45850 ° IBAN AT304585000580003485 BIC VBOEATWWLAN ANKÖ Firmencode: 81354 ° UID Nummer: ATU67723458 ° Firmenbuch Nummer: 391013w

| Die Rechnung 2017/010415 muss noch abgeschlossen werden! |                                                                                                    |                                                                                                    |     |
|----------------------------------------------------------|----------------------------------------------------------------------------------------------------|----------------------------------------------------------------------------------------------------|-----|
|                                                          | Rechnun                                                                                                    | g abschließen                                                                                                    |     |
| Rückgeld: 1,12                                           |                                                                                                    |                                                                                                    |     |
| Bericht wird gedr<br>Kopie wird gedru                    | uckt<br>ckt                                                                                                    |                                                                                                    |     |
| $\odot$                                                  | $\odot$                                                                                                    | ⊕                                                                                                    | Θ   |
|                                                          | Countro in Fahrers<br>Intern State - Andread<br>States - State - Andread<br>States - States - Andread<br>States - States - States - Andread<br>States - States - States - Andread<br>States - States - State | Recharge 28/789445<br>Marcel 28/78<br>Marcel 28/78<br>Marcel 28/ | · · |
| <                                                        |                                                                                                    |                                                                                                    | >   |

Es wird das Rückgeld angezeigt. Diese wird dem Kunden retourniert. Die Rechnung wird dem Kunden ausgehändigt und die Rechnung mittels "Rechnung abschließen" abgeschlossen.

Die Evidenzliste wird erneut angezeigt.

### Kassenverordnung

In Österreich gilt eine Kassenverordnung für Barumsätze. Das WMS von AIS benutzt zur Erfüllung der Kassenverordnung das VIPOS System der Firma Syncore. Über eine automatische Schnittstelle werden die Barbelege signiert und auf einem eigenen Bondrucker ausgegeben. Diese ausgegebenen Bons sind mit den gedruckten Rechnungen abzuheften und dem Kunden auszuhändigen. Entsprechend der Vorgaben der Kassenverordnung werden Monatsbelege und Jahresbelege bzw. bei Ausfall der Sicherheitseinrichtung Sammelbelege erzeugt. Diese sind mit den Rechnungen 7 Jahre abzulegen.

### Einzelverkauf

Das WMS erlaubt den Einzelverkauf von Verkaufsartikeln wie Kompost oder Mullsäcken. Die Funktion kann über das Symbol

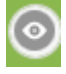

aufgerufen werden. Es erscheint die folgende Eingabemaske.

| Q Kunde                        |               |         |
|--------------------------------|---------------|---------|
| Kunde                          |               |         |
| Q Einzelverkauf                |               | ٢       |
| Zahlur                         | ngsart wählen | ۲       |
| O Herkunft kein                |               |         |
| Herkunft Altstoffsammelzentrum |               |         |
| O Verbleib kein                |               |         |
| Verbleib Altstoffsammelzentrum |               |         |
| Q Tarif                        | Tarif         | filtern |
| Menge                          |               |         |
| Q Tarif                        | Tarif         | filtern |
| Menge                          |               |         |
| Q Tarif                        | Tarif         | filtern |
| Menge                          |               |         |
| Q Tarif                        | Tarif         | filtern |
| Menge                          |               |         |
|                                | د<br>Weiter   |         |

Entsprechend den Erläuterungen bei Ein- und Ausfahrt werden hier Kunde, Kennzeichen und Zahlungsart eingegeben. Es wird im Verkauf festgelegt wie der Mengenfluss stattfindet. Die hierfür notwendigen Sammelstellen können in der Verwaltung konfiguriert werden.

### **Bsp. Abholung von Stoffen**

Bei Herkunft wird die Sammelstelle ausgewählt, von welcher der Tarif abgeholt wurde.

Bei Verbleib wird "kein" ausgewählt, da der Kunde das Produkt erhält und keine Umbuchung stattfinden.

### Bsp. Rücknahme von Stückgut

Werden Stücktarife (Bsp. Kühlschränke der Elektronikverordnung) angeliefert, wird bei Herkunft "kein" ausgewählt, da der Kunde anliefert. Bei Verbleib wird die Sammelstelle der Abladung ausgewählt.

### **Bsp. Umbuchung**

Werden nicht verwogene Tarife zwischen Sammelstellen umgebucht, wird im Verbleib und in der Herkunft die entsprechende Sammelstelle ausgewählt.

Es können bis zu 4 Tarife erfasst werden. Zumindest die Eingabe des ersten Tarifs ist verpflichtend. Die Eingabe erfolgt entsprechend den Erläuterungen bei Ein- und Ausfahrt. Die Menge wird manuell erfasst. Im Einzelverkauf erfolgt keine Verwiegung.

Mittels Weiter werden Lieferschein und Rechnung entsprechend der Erläuterungen bei der Ausfahrt erstellt.

Benutzerdokumentation Abfallsammelzentrum Wiegesystem.docx

### Service Ausgabe

Im WMS können Zusatzleistungen (Dienste) wie zum Beispiel die Ausgabe "gelber Sack" dokumentiert werden. Die Funktion wird über das Menüsymbol

| Π. | œ. | N1 |
|----|----|----|
| U  |    |    |
|    | _  | 1  |

aufgerufen. Es erscheint die folgende Bildschirmmaske.

| Q. Kunde      | nde |
|---------------|-----|
| Q Tarif       | rif |
| сссс. мм тт   |     |
|               |     |
| Menge         |     |
| Bemerkung     |     |
| (G)<br>Weiter |     |

Es wird nun sowohl ein Kunde als auch ein Tarif ausgewählt und der Zeitpunkt der Ausgabe (Datum und Uhrzeit) sowie die Menge mit einer allfälligen Bemerkung erfasst.

| Q 207977 Michael Rödlach Rödlach MichaelTürkenhain 11230   🛞 | 207977 |
|--------------------------------------------------------------|--------|
| Q Ausgabe Rolle gelber Sack in Stk                           | 20000  |
| 19.12.2021                                                   | 0      |
| 10:00                                                        | ٥      |
| 1                                                            |        |
| Bemerkung                                                    |        |
| (G)<br>Weiter                                                |        |

Anschließend wird das Speichern mit "Weiter" gestartet. Eine Zusammenfassung der historischen Ausgaben wird angezeigt.

| Der Kunde hat im laufenden Jahr folgende kostenlosen Ausgaben für diesen Tarif in Anspruch genommen! |       |           |  |  |
|----------------------------------------------------------------------------------------------------|-------|-----------|--|--|
| Datum                                                                                                | Menge | Bemerkung |  |  |
| jetzt geplant                                                                                        |       |           |  |  |
| Gesamtmenge mit heutiger Ausgabe: 1                                                                  |       |           |  |  |
| Sollte die heutige Ausgabe gerechtfertig sein, können Sie diese mit Weiter ausführen.                |       |           |  |  |
| ۵                                                                                                    |       |           |  |  |
| Weiter                                                                                               |       |           |  |  |

Die Ausgabe wird mit "Weiter" bestätigt.

# Die weiteren Funktionen des WMS / Menüfunktionen

Alle weiteren Funktionen des WMS können über das Menü aufgerufen werden. Diese werden in Folge kurz beschrieben. Das Menü kann über das Symbol

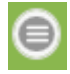

aufgerufen werden. Es erscheinen die folgenden Funktionen:

| 0       | Aufruf der Startseite                 |
|---------|---------------------------------------|
| $\odot$ | Erfassungsfunktionen ein/ausblenden   |
| ٢       | Einfahrt anlegen (siehe oben)         |
| Ø       | Ausfahrt anlegen (siehe oben)         |
| 0       | Einzelverkauf anlegen (siehe oben)    |
| 0       | Service Ausgabe anlegen (siehe oben)  |
| ٥       | Listenfunktionen ein/ausblenden       |
| ₿       | Druck der Kassenlosung / Kassenende   |
| ⊜       | Liste Bewegungen des Tages nach Tarif |
| ⊜       | Liste Bewegungen des Tages nach Zeit  |
| 0       | Liste aller Kassenbewegungen          |
| 0       | Liste aller Tarife                    |
| 0       | Liste aller Kunden                    |
| 0       | Liste aller Sammelstellen (Anlagen)   |
| 0       | Druck von hinterlegten Formblättern   |
| ٥       | Systemfunktionen ein/ausblenden       |
| 0       | An-/Abmeldung                         |
| C       | Software neu starten (bei Problemen)  |
|         |                                       |

Mittels Mausklick kann eine Funktion aufgerufen werden.

# Menü Erfassung (Einfahrt, Ausfahrt, Zählung)

Unter dem Menü Erfassung befinden sich die Funktionen Einfahrt, Ausfahrt und Einzelverkauf welche direkt als Schnellanwahl aus dem Menü der Kopfzeile ausgewählt werden können. Die Bedienungshinweise können diesen Kapiteln entnommen werden.

# Menü Listen / Kassenlosung

Am Ende eines Tages wird der Kassenstand mittels der Ausgabe einer Kassenlosung dokumentiert. Dies erfolgt durch den Menüpunkt Kassenlosung.

| Kassenlosung drucken |               |   |
|----------------------|---------------|---|
|                      | kompo         | ⊘ |
| 2017-08-12           |               |   |
| 2017-08-12           |               |   |
|                      | Kompostierung | ۲ |
|                      | Weiter        |   |

Nach Eingabe des gewünschten Kassenbenutzers, von Datum, bis Datum und des Druckers für die Ausgabe wird die Kassenlosung mittels Weiter ausgedruckt. Die Kassenlosung wird auch zur Bargeldabfuhr verwendet. Daher kann bei Aufbewahrung über einen Zeitraum die Kassenlosung über von und bis Datum erstellt werden. Die Kassenlosung ist mit dem Bargeld zusammen abzugeben.

# Menü Listen / Bewegungen - Lieferschein Nachdruck und Storno

Über die Bewegungsliste können die Bewegungen des Tages angezeigt werden. Folgende Liste erscheint.

| Q Bewegungen                                                                                                    |   |
|----------------------------------------------------------------------------------------------------|---|
| Bauschutt - Anlieferung                                                                                                    | 1 |
| 14:57 e-112bx                                                                                                    |   |
| Kunde: Gewerbe Anlieferer<br>Lieferschein: 2017/11026<br>Einfahrt: 14:57<br>Ausfahrt: 15:15<br>Quelle: 0<br>Ziel: K<br>Tarif: AB003<br>Gewicht: 2 500/ 2 300<br>Menge: 200,00<br>Brutto: € 8,88                 | ۲ |
| Grasschnitt-Anlieferung                                                                                                    | 1 |
| 14:57 e-111aa<br>Kunde: Privat Anlieferer<br>Lieferschein: 2017/11025<br>Einfahrt: 14:57<br>Ausfahrt: 15:10<br>Quelle: 0<br>Ziel: K<br>Tarif: AG006<br>Gewicht: 2 200/ 1 900<br>Menge: 300,00<br>Brutto: € 0,00 | Ø |

Über das Suchfeld kann mittels Volltextsuche die Liste eingeschränkt werden. Nach Auswahl eines Datensatzes kann der Lieferschein erneut gedruckt werden.

| Lieferscheindruck zu Lieferschein 2017/11026! |   |  |  |  |
|-----------------------------------------------|---|--|--|--|
| Vorschau                                      | 0 |  |  |  |
| Weiter                                        |   |  |  |  |
|                                               |   |  |  |  |
| Storno                                        |   |  |  |  |

Mittels Weiter wird der Lieferschein am gewählten Drucker ausgegeben.

Ein Lieferschein kann aus der Liste der Bewegungen mit der Funktion Storno storniert werden. Dabei wird sowohl ein Retourlieferschein als auch eine Gutschrift erzeugt. Der Ablauf entspricht dabei dem Vorgehen bei Ein- und Ausfahrt.

### Menü Listen / Kassa - Rechnungsnachdruck

Über die Liste der Kassa können alle bar erfassten Rechnungsbeträge zur Kontrolle eingesehen werden.

| Q Kassenbuchungen                                                                                              |            |
|----------------------------------------------------------------------------------------------------|------------|
| Rechnung                                                                                                    | 1 / € 8,88 |
| Gewerbe Anlieferer<br>Zeit: 15:20<br>Betreff: 2017010415<br>Haben: 27000<br>Soll: Tarifkonto<br>Betrag: € 8,88 | Ø          |

Über das Suchfeld kann die Liste mittels Volltextsuche eingeschränkt werden. Nach Auswahl eines Datensatzes kann die zugehörige Rechnung erneut gedruckt werden.

### Rechnungsdruck zu Rechnung 2017/010415!

| Котр            | ostierung | 0 |
|-----------------|-----------|---|
|                 | Bar       | 0 |
| Gesamtbetrag:   |           |   |
| 8,88            |           |   |
| Betrag gegeben: |           |   |
| 0               |           |   |
|                 |           |   |
|                 | Weiter    |   |

Mittels Weiter wird die Rechnung am ausgewählten Drucker ausgegeben.

### Menü Listen / Tarife

Über die Liste der Tarife können alle verfügbaren Tarife angezeigt werden.

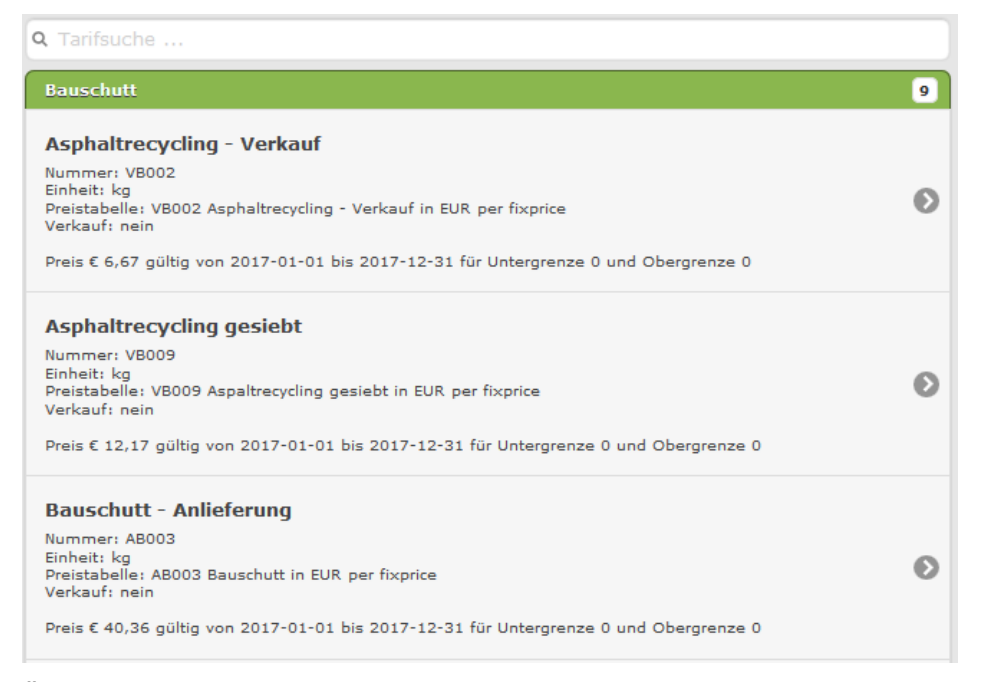

Über das Suchfeld kann die Liste mittels Volltextsuche eingeschränkt werden.

### Menü Listen / Kunden – neuen Kunden anlegen

Über die Liste Kunden können alle Kunden angezeigt und neue Kunden angelegt werden.

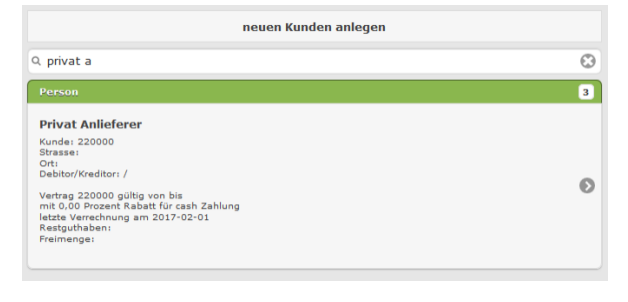

Benutzerdokumentation Abfallsammelzentrum Wiegesystem.docx

Seite 19

Mittels des Suchfeldes können die Kunden mittels Volltextsuche eingeschränkt werden. Über die Funktion "neuen Kunden anlegen" kann ein neuer Kunde erfasst werden.

| Kundenanlage                               |   |
|--------------------------------------------|---|
| Bitte geben Sie alle notwendigen Daten ein |   |
| Person                                     | ٢ |
| Titel                                      | 0 |
| An                                         | 0 |
| Firmenname/Nachname                        |   |
| Firmenzusatz/Vorname                       |   |
| Rechnungsadresse                           |   |
| Straße                                     |   |
| AT                                         |   |
| Postleitzahl                               |   |
| Stadt/Ort                                  |   |
| Lieferadresse                              |   |
| Bezeichnung                                |   |
| Straße                                     |   |
| AT                                         |   |
| Postleitzahl                               |   |
| Stadt/Ort                                  |   |
| Bar                                        | 0 |
| Freimenge pro Jahr                         |   |
| ()<br>anlegen                              |   |

Nach Eingabe der gewünschten Daten kann der Kunde mittels "anlegen" gespeichert werden und ist somit sofort verwendbar.

### Menü Listen / Anlagen

Über die Anlagenliste können alle konfigurierten Sammelstellen eingesehen werden.

| Q Kundensuche                                                    |   |  |  |
|------------------------------------------------------------------|---|--|--|
| Depot                                                            | 2 |  |  |
| kein<br>Stasse:<br>Ort:                                          | ۵ |  |  |
| Kompostierung<br>Strasse: Lobäckerstraße<br>Ort: 7000 Eisenstadt | Ø |  |  |

Die angelegten Sammelstellen können so bei den Funktionen verwendet werden. Über das Suchfeld kann die Liste eingeschränkt werden.

### Menü System

Im Menü System befinden sich die Funktionen Abmelden und Anmelden. Zusätzlich kann die WMS Oberfläche mittels neu laden erneut gestartet werden, sollte es bei der Darstellung Probleme geben.

### Die Verwaltungsfunktionen – ZVVS

Neben dem WMS ist für den Betrieb eines Systems die Bedienung der Verwaltungsfunktionen wichtig. In den Verwaltungsfunktionen ZVVS werden die Sammelstellen, Kunden, Tarife und Rechnungen verwaltet. Die Funktionen werden in Folge kurz beschrieben.

### Start und Anmeldung

Aus dem Hauptauswahl Bildschirm wird die Funktion ZVVS ausgewählt.

Nach dem Aufruf des entsprechenden Links erscheint das ZVVS in einem Browserfenster:

| Benutzername |
|--------------|
| Passwort     |
| Erinnern     |
| Anmelden     |

Bitte geben Sie nun Benutzername und Passwort zu Anmeldung ein. Im Anschluss wird das Hauptmenü angezeigt.

Version Kunden Bewegungen - EDM - Rechnungen - Auswertungen - Werkzeuge - Zusatz -

👗 admin 👻

### ASZ - Software Plattform

Unter Version finden sich allgemeine Hinweise zur Software.

Im Kunden können die Kunden verwaltet werde. Im Modul Bewegungen werden alle Bewegungen (Anlieferungen, Abholungen und Einzelverkäufe) verwaltet. Unter EDM werden die elektronischen Meldungen für das zentrale Datenregister vorbereitet. Im Bereich Rechnungen finden sich alle Funktionen zur Verrechnung. Mittels der Werkzeuge können Stapelaufträge oder Berichtsausgaben durchgeführt werden. Unter Zusatz befinden sich die Funktionen der Stammdatenverwaltung.

Über das Benutzermenü (rechts oben) kann das aktuelle Kennwort des Benutzers geändert werden oder der aktuelle Benutzer abgemeldet werden.

# Allgemeine Bedienungshinweise

Das ZVVS bedient sich einer gleichbleibenden Benutzerschnittstelle. Die Ausgabe der Daten erfolgt in Listenform. Über diese Listen können die Daten gefiltert und bearbeitet werden. Im Folgenden sollen die Bedienungshinweise dazu gegeben werden. Diese gelten für alle folgenden Modulbeschreibungen.

### Menüfunktionen

Nach Anmeldung im ZVVS erscheinen am oberen Bereich die für den Benutzer freigeschalteten Module in einem Menü.

Version Kunden Bewegungen + EDM + Rechnungen + Auswertungen + Werkzeuge + Zusatz +

🛔 admin 👻

### ASZ - Software Plattform

### Release Information

| Datum      | Version | Bemerkungen                                                                                                    |
|------------|---------|----------------------------------------------------------------------------------------------------|
| 2011-12-04 | 1.0.5   | Erweiterungen Buchhaltungsdaten<br>Bei Erlagscheinzahlung ist ein Debitor Konto erforderlich, wenn in der Zahlungsart Definition kein Debitor Konto angegeben ist<br>In den Taritfedinitionen kann nue eine Kostenstelle angegeben werden<br>Die Taritfedinitionen wurde um die Möglichkeit einer Kontenzuordnung für spezielle Kunden erweitert<br>In der Finanzkontendefinition kann nun auch ein Steueroode angegeben werden<br>Ducksorten (Rechnungen, Lieferscheine) werden als Dateien abgelegt<br>Bei Kunden gibt es einen *exportiert" Schalter, welcher bei Änderungen und Export gesetzt wird<br>Der Buchhaltungsexport für BMD wurde integriert<br>Der Dateimanager elFinder wurde auf die aktuelle Version hochgezogen |
| 2011-12-02 | 1.0.4   | Funktionsbereinigung im Sinne der DSGVO<br>Nicht verwendete Felder und Funktionen wurden im Bereich der gesamten Software entfernt<br>Die Software wurde auf den reinen Anwendungsfall Abfallwirtschaft reduziert (folusiert)                                                                                                    |
| 2018-02-20 | 1.0.3   | Auswertungen für Buchungen ergänzt<br>Bei der Varrechnung kann nun ein spezifisches Kennzeichen zur Abrechnung angegeben werden<br>Die grundsätzliche Struktur zur EDM Meldung wurde integriert                                                                                                    |
| 2017-12-09 | 1.0.2   | Ein kompletter Stomo von Rechnungen kann aus der Rechnungssicht durchgeführt werden<br>Das Kopieren von Lieferscheinen ist In der Bewagungslicht verfügbar<br>Die Befegnummerkreise für Lieferscheine um Rechnungen sind auf ein Jahr gebunden und erneuern sich automatisch<br>Die Erfssung von optionalen Angaben zur Deponie Ablagerung wurden ergänzt<br>Lieferscheinburlungen sind nur och für Gewerbekunden möglich                                                                                                    |
| 2017-01-22 | 1.0.1   | Basis Software Version                                                                                                    |

Mittels Auswahl eines Moduls werden die einzelnen verfügbaren Modulfunktionen (nach Benutzerberechtigung) angezeigt.

| Zusatz 👻 |                |
|----------|----------------|
| Abfallk  | atalog         |
| Abfallb  | ouchungsarten  |
| Anrede   | en             |
| WMO B    | Berechtigungen |
| Bericht  | te             |
| Einhei   | ten            |
| Einstel  | lungen         |
| Finanz   | konten         |
| Katego   | orien          |
| Infrastr | uktur          |
| Liefera  | arten          |
| Preista  | belle          |
| Rechn    | ungsarten      |
| Tarife   |                |
| Titel    |                |
| Währu    | ngen           |
| Zahlun   | igsarten       |
|          |                |

Die Funktionen können durch Auswahl aufgerufen werden.

Wird das ZVVS auf einem Tablet oder Smartphone aufgerufen, wird die Seite entsprechend angepasst.

### ASZ - Software Plattform

Das Menü ist in diesem Fall rechts oben aufzurufen.

|                | $\equiv$ |
|----------------|----------|
| 💩 admin 👻      | ^        |
| Version        |          |
| Kunden         |          |
| Bewegungen 👻   |          |
| EDM 👻          |          |
| Rechnungen 👻   |          |
| Auswertungen 👻 |          |
| Werkzeuge 👻    |          |
| Zusatz 🕶       | ~        |
|                |          |

### Genereller Aufbau einer Listendarstellung

Modulfunktionen mit Datenlisten werden immer in gleicher Art und Weise dargestellt.

| « 0 »                        |                                  |      |               |               |
|------------------------------|----------------------------------|------|---------------|---------------|
| + Neuen Datensatz hinzufügen | 🛛 Aktualisieren 🖉 Export 👻 🖨 Dru | dk 🕶 | Suche         | - Q Q 9 It \$ |
| Aktionen                     | PID Y                            |      | Bezeichnung 1 |               |
|                              |                                  |      |               |               |

Bei kleineren Bildschirmgrößen erfolgt die Darstellung ggf. mit Symbolen:

| « 0 »                                      |            |       |                            |
|--------------------------------------------|------------|-------|----------------------------|
| + 2 2-                                     | <b>⊖</b> - | Suche | - Q Q ¥ It \$              |
| Aktionen 🔑 ID 🝸                            |            |       | Bezeichnung I <sup>A</sup> |
| Erstelle Filter vor der Anzeige von Daten. |            |       |                            |

Folgende Bedienelemente sind dabei enthalten.

| · · · · · · · · · · · · · · · · · · · |
|---------------------------------------|
|---------------------------------------|

Mittels des Seitenzählers kann zwischen den einzelnen Seiten der Daten geblättert werden.

| 🕂 Neuen Datensatz hinzufügen | C Aktualisieren | 差 Export 👻 | 🔒 Druck 👻 |  |
|------------------------------|-----------------|------------|-----------|--|
|------------------------------|-----------------|------------|-----------|--|

Über die **Funktionsleiste** können neue Datensätze angelegt und die Daten der Anzeige aktualisiert werden. Mit Export können die angezeigten Daten in verschiedenen Formaten exportiert werden. Zusätzlich können die Daten gedruckt werden.

Suche - Q Q I I 🌣

Über die **Suchleiste** können Daten gefiltert und die Darstellung der Daten konfiguriert werden.

| Aktionen La | nd 🎼 | Beschreibung | Zugehörigkeit | EU | EWR | UN      | Region        | Kontinent       | Code1  | Code2 | Code3 | Hauptname | Nebenname | Kürzel | Vorwahl |
|-------------|------|--------------|---------------|----|-----|---------|---------------|-----------------|--------|-------|-------|-----------|-----------|--------|---------|
|             |      |              |               |    | Ers | telle I | Filter vor de | r Anzeige von [ | Daten. |       |       |           |           |        |         |

In der **Datenliste** werden die Daten angezeigt. Manche Modulfunktionen zeigen sofort alle Daten an. Bei Modulfunktionen mit großen Datenbeständen wird der Anwender zuerst zur Definition eines Datenfilters aufgerufen. Die Daten werden erst nach Eingabe eines Suchbegriffes oder nach Definition eines Filters angezeigt.

Benutzerdokumentation Abfallsammelzentrum Wiegesystem.docx

| + Neuer | n Datensatz h | inzufügen | C Aktualisieren |               | ruck + |       |            |           |       |       | Österre | eich                | - Q (     | Q 9    | <b>11</b> |
|---------|---------------|-----------|-----------------|---------------|--------|-------|------------|-----------|-------|-------|---------|---------------------|-----------|--------|-----------|
| □ 🔁     | Aktionen      | Land 12   | Beschreibung    | Zugehörigkeit | EU EV  | VR UN | Region     | Kontinent | Code1 | Code2 | Code3   | Hauptname           | Nebenname | Kürzel | Vorwahl   |
|         | 🖽 🥖 🗙         | AT        | Österreich      |               | J .    | IJ    | Westeuropa | Europa    | 040   | AT    | AUT     | Republik Österreich | Austria   | А      | 43        |

Die einzelnen Bedienungen innerhalb der generellen Seitenbereiche werden in Folge beschrieben.

# Schnellsuche nach Datensätzen

Über die Suchleiste können die angezeigten Daten gefiltert werden.

| Österreich |  | Q | Q | 9 | 1t | ۵ |
|------------|--|---|---|---|----|---|
|------------|--|---|---|---|----|---|

Die einfachste Form eines Filters ist die Eingabe eines Suchbegriffes in der Eingabezeile der Suchleiste. Mittels ENTER bzw. Klick auf das Lupensymbol wird die Eingabe bestätigt und die Daten entsprechend gefiltert. Der Suchbegriff kann gelöscht werden, wodurch wieder die ursprüngliche Liste angezeigt wird. Alternativ kann das Löschen des Suchbegriffes mittels der Lupe mit dem – Zeichen durchgeführt werden.

In der Suche kann das % Zeichen als Platzhalter für beliebige Zeichen verwendet werden. Es wird immer eine Volltextsuche über alle Daten durchgeführt. Für spezifische Abfragen wird der Filter verwendet.

Mittels des Symbols kann die Suche verfeinert werden. Es wird folgendes Fenster angezeigt.

| Österreich       |         | *  | Q    | Q      |
|------------------|---------|----|------|--------|
| Columns          |         |    |      |        |
| Alle             |         |    |      |        |
| Search condition |         |    |      |        |
| enthält          |         |    |      | $\sim$ |
|                  |         |    |      |        |
|                  | Abbrech | en | Appl | У      |

Die Standardsuche wird mittels "enthält" durchgeführt. Hier sind Suchen nach folgenden Kriterien möglich:

- Enthält die Eingabe im Suchfeld ist in den Daten enthalten
- Beginnt mit die Daten beginnen mit der Eingabe im Suchfeld
- Endet mit die Daten enden mit der Eingabe im Suchfeld
- Gleich die Daten entsprechen exakt der Eingabe im Suchfeld
- Enthält nicht die Eingabe des Suchfeldes ist in den Daten nicht enthalten
- Ungleich die Eingabe des Suchfeldes ist exakt ungleich der Daten in den Spalten

Zusätzlich können im Feld Columns die gewünschten Suchspalten eingegeben werden.

| Österreich |             |          | • | Q   | Q      |
|------------|-------------|----------|---|-----|--------|
| Columns    |             |          |   |     |        |
| × Land     | × Kontinent |          |   |     |        |
| Search cor | dition      |          |   |     | _      |
| enthält    |             |          |   |     | $\sim$ |
|            |             | Abbreche | n | App | ly -   |

Wählen Sie einfach die gewünschten Spalten der Datenliste aus. Die Suche erfolgt in diesem Fall dann nur über die gewählten Spalten.

Mittels APPLY werden die Einstellungen übernommen.

Ein Beispiel:

| Österreich       |          | - | Q   | Q      |
|------------------|----------|---|-----|--------|
| Columns          |          |   |     |        |
| × Beschreibung   |          |   |     |        |
| Search condition |          |   |     |        |
| gleich =         |          |   |     | $\sim$ |
|                  | Abbreche | n | Арр | ly     |

Es wird nur in der Spalte Beschreibung gesucht. Dabei muss die Spalte genau den Wert Österreich enthalten.

TIPP: Versuchen Sie verschiedene Suchmöglichkeiten auch unter Verwendung des % Zeichens aus, um Erfahrungen mit der Suche zu erhalten.

### Filtern von Datensätzen

Über das Symbol in der Suchleiste können komplexe Filterkriterien für das Filtern von Daten definiert werden. Es erscheint folgender Dialog.

| Vähle alle Datensätze aus <u>all</u> <del>+</del> auf die folgendes zutrifft | Ct. | 0 | × |
|------------------------------------------------------------------------------|-----|---|---|
| Land V gleich = V                                                            |     | 0 | × |
| ∎Bedingung hinzufügen                                                        |     |   |   |
|                                                                              |     |   |   |

Benutzerdokumentation Abfallsammelzentrum Wiegesystem.docx

Es kann nun die gewünschte Spalte ausgewählt werden. Zusätzlich erfolgt aus Auswahl des Vergleichsoperators. In der dritten Spalte wird der Suchbegriff eingegeben. Weitere Bedingungen können hinzugefügt werden.

| Wähle alle Datensätze aus | any - auf die folgendes zutr | ifft C  | t | 0 | × |
|---------------------------|------------------------------|---------|---|---|---|
| Beschreibung 🗸            | All                          | rreich  |   | 0 | × |
| Beschreibung 🗸            | Any<br>None                  | schland |   | 0 | × |
|                           |                              |         |   |   |   |

Über das rot markierte Wort "any" kann umgestellt werden, wie die Bedingungen zu verketten sind.

- All alle Bedingungen müssen erfüllt sein (UND Verknüpfung)
- Any zumindest eine Bedingung muss erfüllt sein (ODER Verknüpfung)
- None keine der Bedingungen darf erfüllt sein (NOT Verknüpfung)

| Über die Symbole         | können neue Bedingungsgruppen angelegt, deaktiviert oder   |
|--------------------------|------------------------------------------------------------|
| gelöscht werden. Es könr | nen beliebig viele Bedingungsgruppen verschachtelt werden. |
| Ein Beispiel:            |                                                            |

| Wähle alle Datensätze aus <u>anv</u> - auf die folgendes zutrifft |        |          |        |             |  |  |   | × |
|-------------------------------------------------------------------|--------|----------|--------|-------------|--|--|---|---|
| Beschreibung                                                      | $\sim$ | gleich = | $\sim$ | Österreich  |  |  | 0 | × |
| Beschreibung                                                      | $\sim$ | gleich = | $\sim$ | Deutschland |  |  | 0 | × |

Sucht alle Datensätze in denen die Beschreibung den Worten Österreich oder Deutschland entspricht.

Es werden also 2 Datensätze angezeigt.

| + Neuer | n Datens | satz hi | nzufügen     | 2 Aktualisieren | 差 Export 👻 🗧  | ) Dru | ick <del>+</del> |    |            |           |       |       |       | Suche                      | - Q Q     | •      | 11     | 3  |
|---------|----------|---------|--------------|-----------------|---------------|-------|------------------|----|------------|-----------|-------|-------|-------|----------------------------|-----------|--------|--------|----|
| P Besc  | hreibung | g In (Ö | sterreich, [ | Deutschland)    |               |       |                  |    |            |           |       |       |       |                            |           | 6      | × O    |    |
| •       | Aktio    | nen     | Land 12      | Beschreibung    | Zugehörigkeit | EU    | EWR              | UN | Region     | Kontinent | Code1 | Code2 | Code3 | Hauptname                  | Nebenname | Kürzel | Vorwal | nl |
| - • •   | NE 🤌     | ×       | AT           | Österreich      |               | J     | J                | J  | Westeuropa | Europa    | 040   | AT    | AUT   | Republik Österreich        | Austria   | А      | 43     |    |
| - • •   |          | ×       | DE           | Deutschland     |               | J     | J                | J  | Westeuropa | Europa    | 276   | DE    | DEU   | Bundesrepublik Deutschland | Germany   | D      | 49     |    |

Über die grüne Filterinformation über der Datenliste ist ersichtlich, dass ein Filter aktiv ist. Über die Symbole 🖉 🍳 🗙 kann der Filter geändert, deaktiviert oder gelöscht werden.

Ein deaktivierter Filter wird folgendermaßen dargestellt:

P Beschreibung In (Österreich, Deutschland)

/ \* \*

Mittels des Symbols 🚩 kann der Filter wieder aktiviert werden.

### Sortieren der Datenlisten

Die Datenlisten können schnell durch Klick auf die Beschriftung der Spalte sortiert werden.

Benutzerdokumentation Abfallsammelzentrum Wiegesystem.docx

| « 1     | 2          |       | 11    |         | 26 »                            |            |         |            |                |            |       |       |       |                                         |                    |               |      |       |     |      |
|---------|------------|-------|-------|---------|---------------------------------|------------|---------|------------|----------------|------------|-------|-------|-------|-----------------------------------------|--------------------|---------------|------|-------|-----|------|
| + Neuer | n Date     | ensat | z hir | nzufüge | en 🛛 🞜 Aktualisieren 🛛          | 差 Export 👻 | 🔒 Druc  | <b>k</b> • |                |            |       |       |       | %                                       | •                  | Q             | Q    | 9     | 1t  | ٥    |
|         | Ak         | tione | en I  | Land    | Beschreibung 12                 | Zugehöri   | gkeitEU | EWR        | UN Region      | Kontinent  | Code1 | Code2 | Code3 | Hauptname                               | Neber              | name          | •    | Kürze | Von | wahl |
| - •     | Π=         | 8     | ×     | AF      | Afghanistan                     |            | Ν       | Ν          | J Südasien     | Asien      | 004   | AF    | AFG   | Islamische Republik Afghanistan         | Afgha              | nistan        |      | AFG   | 9   | 93   |
| - • •   | <b>N=</b>  | 8     | ×     | EG      | Ägypten                         |            | N       | Ν          | J Nordafrika   | a Afrika   | 818   | EG    | EGY   | Arabische Republik Ägypten              | Egy                | /pt           |      | ET    | 2   | 20   |
| - 8 -   | Π=         | 9     | ×     | AX      | Ålandinseln                     | FIN        | J       | Ν          | N Nordeurop    | a Europa   | 248   | AX    | ALA   | Ålandinseln                             | Åland I            | slands        | 6    |       | 35  | 58   |
| - 🖸 🕶   | Π=         | 9     | ×     | AL      | Albanien                        |            | Ν       | Ν          | J Südeurop     | a Europa   | 008   | AL    | ALB   | Republik Albanien                       | Alb                | ania          |      | AL    | 35  | 55   |
| -       | П=         | 9     | ×     | GG      | Alderney, Guernsey, Sark        | GBR        | N       | Ν          | N Nordeurop    | a Europa   | 831   | GG    | GGY   | Alderney                                | Alde               | rney          |      | GBA   | 48  | 81   |
| - •     | <b>Π=</b>  | 9     | ×     | DZ      | Algerien                        |            | Ν       | N          | J Nordafrik    | a Afrika   | 012   | DZ    | DZA   | Demokratische Volksrepublik<br>Algerien | Alg                | eria          |      | DZ    | 2   | 13   |
| - •     | Π=         | 9     | ×     | AS      | Amerikanisch-Samoa              | USA        | N       | Ν          | N Polynesie    | n Ozeanien | 016   | AS    | ASM   | Amerikanisch-Samoa                      | America            | n Sam         | oa   |       | 68  | 84   |
| - 🛾 -   | <b>N</b> = | 9     | ×     | VI      | Amerikanische<br>Jungferninseln | USA        | N       | N          | N Karibik      | Amerika    | 850   | VI    | VIR   | Amerikanische Jungferninseln            | United Sta<br>Isla | tes Vi<br>nds | rgin |       | 13  | 340  |
| - •     | <b>Π</b> = | 8     | ×     | AD      | Andorra                         |            | N       | Ν          | J Südeurop     | a Europa   | 020   | AD    | AND   | Fürstentum Andorra                      | And                | orra          |      | AND   | 37  | 76   |
| - 🖸 🗸   | Π=         | 9     | ×     | AO      | Angola                          |            | Ν       | Ν          | J Mittelafrika | a Afrika   | 024   | AO    | AG0   | Republik Angola                         | Ang                | jola          |      |       | 24  | 44   |

Über das <sup>1</sup> Symbol in der Spaltenbeschriftung wird angezeigt, nach welcher Spalte sortiert wurde.

Zusätzlich kann eine komplexere Sortierung über das Symbol <sup>11</sup> konfiguriert werden. Es erscheint der folgende Dialog.

|                  | Spalte    | Reihenfolge |   |
|------------------|-----------|-------------|---|
| Sortiert<br>nach | Land      | Aufsteigend | ~ |
| dann nach        | Hauptname | Aufsteigend | ~ |
|                  |           |             |   |

Es können hier beliebig viele Spalten und die Art der Sortierung (auf- oder absteigend) festgelegt werden. Mittels Ebene hinzufügen bzw. löschen können weitere Zeilen angelegt oder die letzte Zeile gelöscht werden.

Um die Sortierung zu aktivieren, wird die Funktion Sortieren verwendet. Die Spalten mit Sortierkriterien werden in der Ausgabe mit den Pfeilsymbolen markiert.

|   | A   | ktion | en | Land 12 | Beschreibung 🎼               | Zugehörigkeit EU | EWI | RUN | Region    | Kontinent | Code1 | Code2 | Code3 | Hauptname                    | Nebenname            | Kürzel \ | /orwahl |
|---|-----|-------|----|---------|------------------------------|------------------|-----|-----|-----------|-----------|-------|-------|-------|------------------------------|----------------------|----------|---------|
| • | • 1 |       | ×  | AD      | Andorra                      | Ν                | N   | J   | Südeuropa | Europa    | 020   | AD    | AND   | Fürstentum Andorra           | Andorra              | AND      | 376     |
|   | • 1 |       | ×  | AE      | Vereinigte Arabische Emirate | N                | N   | J   | Westasien | Asien     | 784   | AE    | ARE   | Vereinigte Arabische Emirate | United Arab Emirates | UAE      | 971     |

Über das Filter Symbol neben der Spaltenbeschriftung kann eine Schnellfilterung der Daten aufgerufen werden.

| Ja, |              |           |
|-----|--------------|-----------|
| ł   | Select all   |           |
|     | Search       |           |
|     | 🗸 Jahr       | ^         |
|     | 🗹 keine      |           |
|     | 🗹 kg         |           |
|     | 🗹 km         |           |
|     | 🗹 m3         |           |
|     | 🗹 Min        |           |
|     | 🗹 Monat      |           |
|     | Psch         | ~         |
|     | No matches   |           |
|     | Zurücksetzen | Ausführen |

Nach Auswahl der gewünschten Filterdaten werden die entsprechenden Zeilen angezeigt.

### Einstellungen zur Anzeige

Die Darstellung der Datenliste kann über das Symbol erfolgen. Es wird folgender Dialog angezeigt.

| Ansichtsmodus                                                                                 | Tabelle           |   | ~ |
|-----------------------------------------------------------------------------------------------|-------------------|---|---|
| Anzahl Karteien in einer Zeile                                                                | Large desktop     | 3 | ~ |
| Here you can select the number of cards to be<br>placed in a row for each of supported screen | Desktop           | 3 | ~ |
| resolutions. Your current resolution is highlighted<br>in this way.                           | Tablet            | 2 | ~ |
|                                                                                               | Phone             | 1 | ~ |
| Datensätze pro Seite anzeigen                                                                 |                   |   |   |
| Anzahl Datensätze: 255.                                                                       |                   |   |   |
| Datensätze pro Seite                                                                          | 10 (26 Seiten(n)) |   | ~ |
|                                                                                               |                   |   |   |
|                                                                                               |                   |   |   |
|                                                                                               |                   |   |   |

Im Ansichtsmodus kann zwischen Tabelle und Kartei unterscheiden werden. Tabelle hat folgendes Aussehen:

|     | Aktio      | onen | Land 🎼 | 2 Beschreibung 🕼             | Zugehörigkeit EU EWR U | N Region    | Kontinent Code1 Code2 Code3 |     |    |     | Hauptname                    | Nebenname            | Kürzel \ | /orwahl |
|-----|------------|------|--------|------------------------------|------------------------|-------------|-----------------------------|-----|----|-----|------------------------------|----------------------|----------|---------|
| - • | <b>N</b> = | / x  | AD     | Andorra                      | ΝΝ.                    | J Südeuropa | Europa                      | 020 | AD | AND | Fürstentum Andorra           | Andorra              | AND      | 376     |
|     |            | , x  | AE     | Vereinigte Arabische Emirate | ΝΝ.                    | J Westasien | Asien                       | 784 | AE | ARE | Vereinigte Arabische Emirate | United Arab Emirates | UAE      | 971     |

### Kartei hat folgendes Aussehen:

|              | 0 - 0 / ×          |              | • •                          | e x |               |            |             | •              | • •                 |
|--------------|--------------------|--------------|------------------------------|-----|---------------|------------|-------------|----------------|---------------------|
| Land         | AD                 | Land         | AE                           |     | Land          | 4          | λF          | λF             | ٨F                  |
| Beschreibung | Andorra            | Beschreibung | Vereinigte Arabische Emirate |     | Beschreibung  | 1          | Afghanistan | Afghanistan    | Afghanistan         |
| Zugehörigkei | t                  | Zugehörigkei | t                            |     | Zugehörigkeit | t          |             |                |                     |
| EU           | N                  | EU           | N                            |     | EU            | Ν          |             |                |                     |
| EWR          | N                  | EWR          | N                            |     | EWR           | Ν          |             |                |                     |
| UN           | J                  | UN           | J                            |     | UN            | J          |             |                |                     |
| Region       | Südeuropa          | Region       | Westasien                    |     | Region        | Südasi     | en          | en             | en                  |
| Kontinent    | Europa             | Kontinent    | Asien                        |     | Kontinent     | Asien      |             |                |                     |
| Code1        | 020                | Code1        | 784                          |     | Code1         | 004        |             |                |                     |
| Code2        | AD                 | Code2        | AE                           |     | Code2         | AF         |             |                |                     |
| Code3        | AND                | Code3        | ARE                          |     | Code3         | AFG        |             |                |                     |
| Hauptname    | Fürstentum Andorra | Hauptname    | Vereinigte Arabische Emirate |     | Hauptname     | Islamische | Repu        | Republik Afgha | Republik Afghanista |
| Nebenname    | Andorra            | Nebenname    | United Arab Emirates         |     | Nebenname     | Afghanista | in          | in             | in                  |
| Kürzel       | AND                | Kürzel       | UAE                          |     | Kürzel        | AFG        |             |                |                     |
| Vorwahl      | 376                | Vorwahl      | 971                          |     | Vorwahl       | 93         |             |                |                     |

Die Anzahl und Anordnung der Karteikarten kann dabei im Einstellungsdialog festgelegt werden.

Benutzerdokumentation Abfallsammelzentrum Wiegesystem.docx

Die Anzahl der anzuzeigenden Datensätze pro Seite kann im Einstellungsdialog festgesetzt werden. Achten Sie bitte darauf, dass bei der Einstellung ALL eine große Datenmenge abgerufen werden kann, was die Darstellung der Daten langsam macht.

### Export von Daten

Über die Export Funktion können die angezeigten (gefilterten) Daten in beliebige Formate exportiert werden. Es erscheint folgendes Menü:

| Image: Reportieren in Excel Image: Reportieren in Word |
|--------------------------------------------------------|
| Exportieren in Word                                    |
|                                                        |
| 🖻 Exportieren in Xml                                   |
| Exportieren in Csv                                     |
| 🖹 Exportieren in pdf                                   |

Wählen Sie das gewünschte Format aus und die angezeigten Daten werden entsprechend exportiert.

| Öffnen von Zusatz_Lä                                                                              | nder.xls                         | × |  |  |  |  |  |  |  |  |  |  |  |
|---------------------------------------------------------------------------------------------------|----------------------------------|---|--|--|--|--|--|--|--|--|--|--|--|
| Sie möchten folgend                                                                               | e Datei öffnen:                  |   |  |  |  |  |  |  |  |  |  |  |  |
| Zusatz_Länder.                                                                                    | xls                              |   |  |  |  |  |  |  |  |  |  |  |  |
| Vom Typ: Micro                                                                                    | osoft Excel 97-2003-Arbeitsblatt |   |  |  |  |  |  |  |  |  |  |  |  |
| Von: http://localhost                                                                             |                                  |   |  |  |  |  |  |  |  |  |  |  |  |
| Wie soll Firefox mit dieser Datei verfahren?                                                      |                                  |   |  |  |  |  |  |  |  |  |  |  |  |
| Offnen mit Microsoft Excel (Standard)                                                             |                                  |   |  |  |  |  |  |  |  |  |  |  |  |
| O Datei <u>s</u> peiche                                                                           | ern                              |   |  |  |  |  |  |  |  |  |  |  |  |
| <ul> <li>Datei speichern</li> <li>Eür Dateien dieses Typs immer diese Aktion ausführen</li> </ul> |                                  |   |  |  |  |  |  |  |  |  |  |  |  |
|                                                                                                   | OK Abbrechen                     | • |  |  |  |  |  |  |  |  |  |  |  |

Sie können die Daten auf der lokalen Festplatte speichern oder direkt öffnen.

Sollte beim Öffnen eine Warnmeldung erscheinen, können Sie diese mit JA beantworten.

| ł | viicrosoft | rt excei                                                                                                    | × .                                                                                                    |
|---|------------|----------------------------------------------------------------------------------------------------|----------------------------------------------------------------------------------------------------|
|   | 1          | Sie versuchen eine Datei zu öffnen, 'Zusatz_Länder.xks', deren Format von dem<br>bevor Sie die Datei öffnen. Möchten Sie die Datei jetzt öffnen? | in der Dateierweiterung angegebenen abweicht. Stellen Sie sicher, dass die Datei nicht beschädigt ist und aus einer vertrauenswürdigen Quelle stammt, |
|   |            |                                                                                                    | Ja Nein Hilfe                                                                                                    |
|   |            | War diese Information hilfreich?                                                                                                    |                                                                                                    |

Im Anschluss werden die Daten im entsprechenden Programm angezeigt:

| Ein | fügen 🍼 | Kopieren -<br>Format übertragen | · <u></u> • <u>A</u> •                    | W    |      |           | Verbinden | und ze | ntrieren | - 9   | × % 000 <b>*,</b> ₀0 ,00 | Bedingte Als Tabelle | usgabe     | Berechnung     | Eingabe | Erkläi | render  |
|-----|---------|---------------------------------|-------------------------------------------|------|------|-----------|-----------|--------|----------|-------|--------------------------|----------------------|------------|----------------|---------|--------|---------|
|     | Zwisch  | nenablage 🕫 Schriftart          | 5                                         |      |      | Ausricht  | tung      |        |          | Gi .  | Zahl G                   |                      |            | Formatvorlagen |         |        |         |
|     | A       | 1 • 🖉 🏂 Country                 |                                           |      |      |           |           |        |          |       |                          |                      |            |                |         |        |         |
| 1   | А       | В                               | С                                         | DE   | F    | G         | н         | 1      | J        | K     |                          | L                    |            | М              |         | N      | 0       |
| 1   | Country | Description                     | Membership E                              | u Ew | r Un | Region    | Continent | Code1  | Code2    | Code3 | Hauptname                |                      | Nebennam   | e              |         | Kürzel | Vorwahl |
| 2   | AD      | Andorra                         | 1                                         | i N  | J    | Südeuropa | Europa    | 20     | AD       | AND   | Fürstentum Andorra       |                      | Andorra    |                |         | AND    | 376     |
| 3   | AE      | Vereinigte Arabische Emirate    | 1                                         | I N  | 1    | Westasien | Asien     | 784    | AE       | ARE   | Vereinigte Arabische     | e Emirate            | United Ara | b Emirates     |         | UAE    | 971     |
| 4   | AF      | Afghanistan                     | P. C. C. C. C. C. C. C. C. C. C. C. C. C. | I N  | J    | Südasien  | Asien     | 4      | AF       | AFG   | Islamische Republik      | Afghanistan          | Afghanista | in             |         | AFG    | 93      |
| 5   | AG      | Antigua und Barbuda             | P                                         | I N  | J    | Karibik   | Amerika   | 28     | AG       | ATG   | Antigua und Barbud       | a                    | Antigua ar | id Barbuda     |         |        | 1268    |
| 6   | AI      | Anguilla                        | GBR N                                     | i N  | N    | Karibik   | Amerika   | 660    | AI       | AIA   | Anguilla                 |                      | Anguilla   |                |         |        | 1264    |
| 7   | AL      | Albanien                        | 1                                         | i N  | J    | Südeuropa | Europa    | 8      | AL       | ALB   | Republik Albanien        |                      | Albania    |                |         | AL     | 355     |
| -   |         |                                 |                                           |      |      |           |           |        |          |       |                          |                      |            |                |         |        |         |

### Druck von Daten

Über die Seitendarstellung können die einzelnen Daten in Druckform aufbereitet werden. Es gibt folgende Möglichkeiten:

Benutzerdokumentation Abfallsammelzentrum Wiegesystem.docx

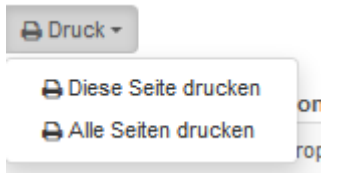

Wählen Sie die gewünschte Druckform aus und sie erhalten eine druckbare Ausgabe in IIhrem Browser.

### Zusatz Länder

| Country | Description                     | Membership | Eu | Ewr | Un | Region       | Continent | Code1 | Code2 | Code3 | Hauptname                          | Nebenname               | Kürzel | Vorwahl |
|---------|---------------------------------|------------|----|-----|----|--------------|-----------|-------|-------|-------|------------------------------------|-------------------------|--------|---------|
| AD      | Andorra                         |            | N  | N   | J  | Südeuropa    | Europa    | 020   | AD    | AND   | Fürstentum Andorra                 | Andorra                 | AND    | 376     |
| AE      | Vereinigte Arabische<br>Emirate |            | N  | N   | J  | Westasien    | Asien     | 784   | AE    | ARE   | Vereinigte Arabische Emirate       | United Arab<br>Emirates | UAE    | 971     |
| AF      | Afghanistan                     |            | N  | N   | J  | Südasien     | Asien     | 004   | AF    | AFG   | Islamische Republik<br>Afghanistan | Afghanistan             | AFG    | 93      |
| AG      | Antigua und Barbuda             |            | N  | N   | J  | Karibik      | Amerika   | 028   | AG    | ATG   | Antigua und Barbuda                | Antigua and<br>Barbuda  |        | 1268    |
| AI      | Anguilla                        | GBR        | N  | N   | Ν  | Karibik      | Amerika   | 660   | AI    | AIA   | Anguilla                           | Anguilla                |        | 1264    |
| AL      | Albanien                        |            | Ν  | Ν   | J  | Südeuropa    | Europa    | 008   | AL    | ALB   | Republik Albanien                  | Albania                 | AL     | 355     |
| АМ      | Armenien                        |            | N  | N   | J  | Westasien    | Asien     | 051   | АМ    | ARM   | Republik Armenien                  | Armenia                 | AM     | 374     |
| AO      | Angola                          |            | N  | N   | J  | Mittelafrika | Afrika    | 024   | AO    | AGO   | Republik Angola                    | Angola                  |        | 244     |
| AQ      | Antarktis                       |            | Ν  | N   | Ν  | Antarktis    | Antarktis | 010   | AQ    | ATA   | Antarktis                          | Antarctica              |        | 6721    |
| AR      | Argentinien                     |            | Ν  | N   | J  | Südamerika   | Amerika   | 032   | AR    | ARG   | Argentinische Republik             | Argentina               | RA     | 54      |

Mittels der Druckfunktion des Browsers kann diese dann gedruckt werden. Verwenden Sie die Zurück Funktion des Browsers, um zur vorherigen Anzeige zurückzukehren.

ACHTUNG: Das ZVVS ist mit einem Berichtsgenerator ausgestattet. Diese ermöglichen eine bessere Möglichkeit des Datendrucks. Siehe dazu das entsprechende Kapitel. Alternativ sollte die Ausgabe als PDF (Export) verwendet werden.

### Die Datenzeilen einer Datenliste

In der Datenliste werden die Daten in Zeilen oder als Karteikarten angezeigt. Über die Datenzeile können verschiedene Funktionen zu den Datensätzen ausgeführt werden.

|       | Aktionen | Land 12 | Beschreibung | Zugehörigkeit | EU EWF | NU S | Region     | Kontinent | Code1 | Code2 | Code3 | Hauptname           | Nebenname | Kürzel | Vorwahl |
|-------|----------|---------|--------------|---------------|--------|------|------------|-----------|-------|-------|-------|---------------------|-----------|--------|---------|
| - 🖬 🗸 | 💷 🥖 🗙    | AT      | Österreich   |               | JJ     | J    | Westeuropa | Europa    | 040   | AT    | AUT   | Republik Österreich | Austria   | А      | 43      |

Mittels der Symbole können die Details zum Datensatz eingesehen, der Datensatz bearbeitet oder der Datensatz gelöscht werden.

Die Details eines Datensatzes werden folgendermaßen angezeigt.

| Land          | AT                  |
|---------------|---------------------|
| Beschreibung  | Österreich          |
| Zugehörigkeit |                     |
| EU            | L                   |
| EWR           | L                   |
| UN            | L                   |
| Region        | Westeuropa          |
| Kontinent     | Europa              |
| Code1         | 040                 |
| Code2         | AT                  |
| Code3         | AUT                 |
| Hauptname     | Republik Österreich |
| Nebenname     | Austria             |
| Kürzel        | A                   |
| Vorwahl       | 43                  |
|               |                     |
|               |                     |

Schließen

Die Anzeige wird mit Schließen geschlossen.

Die Daten werden mittels des Bleistiftes in folgendem Dialog verändert.

| Land *        | AT                   |
|---------------|----------------------|
| Beschreibung  | Österreich           |
| Zugehörigkeit |                      |
| EU            | L                    |
| EWR           | L                    |
| UN            | L                    |
| Region        | Westeuropa           |
| Kontinent     | Europa               |
| Code1         | 040                  |
| Code2         | AT                   |
| Code3         | AUT                  |
| Hauptname     | Republik Österreich  |
| Nebenname     | Austria              |
| Kürzel        | A                    |
| Vorwahl       | 43                   |
|               | * - Benötigte Felder |
|               |                      |
|               |                      |

Einzelne Datenspalten können auch über den Bleistift direkt in der Listendarstellung geändert werden.

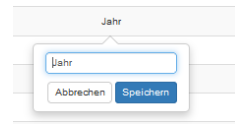

Mit Abbrechen werden keine neuen Daten geschrieben. Mit Speichern werden die Daten gesichert.

Bevor ein Datensatz mit dem X Symbol gelöscht wird, erscheint eine Sicherheitsabfrage.

| Eintrag löschen? |           | ×  |  |
|------------------|-----------|----|--|
|                  |           |    |  |
|                  | Abbrechen | OK |  |

Die Daten werden erst mittels OK gelöscht. Mit Abbrechen kann der Vorgang unterbrochen werden.

Benutzerdokumentation Abfallsammelzentrum Wiegesystem.docx

### Neue Datensätze anlegen

Mittels der Funktion "Neuen Datensatz hinzufügen" kann ein neuer Datensatz angelegt werden. Dabei wird derselbe Dialog wie beim Ändern von Daten verwendet.

### Drill Down – Haupt und Nebendatensätze

Bestimmte Datenbereiche verwenden neben einem Hauptdatensatz ein oder mehrere Nebendatensätze. Zum Beispiel hat eine Rechnung entsprechende Rechnungszeilen. Diese

Nebendatensätze werden in den Datenlisten über das Symbol angezeigt. Wird dieses Symbol ausgewählt, erscheint eine Liste der definierten Nebendatensätze.

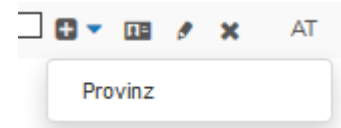

Eine Auswahl des gewünschten Nebensatzbereichs zeigt dann die Nebendatensätze (Drill Down).

|           | Aktior      | nen     | Land 12     | Beschreibung   | g Zugehörigkeit | EU | EWF | NU S | Region     | Kontinent | Code1 | Code2 | Code3       | Hauptname           | Nebenname | Kürzel | Vorwahl |
|-----------|-------------|---------|-------------|----------------|-----------------|----|-----|------|------------|-----------|-------|-------|-------------|---------------------|-----------|--------|---------|
|           | <b>II</b> 🥬 | ×       | AT          | Österreich     |                 | J  | J   | J    | Westeuropa | Europa    | 040   | AT    | AUT         | Republik Österreich | Austria   | А      | 43      |
| Provinz   |             |         |             |                |                 |    |     |      |            |           |       |       |             |                     |           |        | ×       |
| Zeigt die | ersten      | 9 von 9 | ) Datensät: | zen (Vollbild) |                 |    |     |      |            |           |       |       |             |                     |           |        |         |
| + Neu     | en Dater    | nsatz h | inzufügen   | 🛓 Export 👻     | 🖶 Druck 👻       |    |     |      |            |           |       |       |             |                     |           |        |         |
|           | Akt         | ionen   |             |                | Provinzkürzel   |    |     |      |            |           |       |       | Provinz     |                     |           | Land   |         |
| - 🖬 🗸     | <b>∏</b> =  | 8 X     |             |                | 1               |    |     |      |            |           |       | В     | urgenland   |                     |           | AT     |         |
| - 🖬 🗸     | ∎≣          | 8 x     |             |                | 2               |    |     |      |            |           |       |       | Kärnten     |                     |           | AT     |         |
|           | <b>I</b> I= | 3 X     |             |                | 3               |    |     |      |            |           |       | Nied  | erösterreic | h                   |           | AT     |         |

Die möglichen Nebendatensätze sind als Register ausgeführt. Die Nebendatensätze können wiederum eigene Nebendatensätze beinhalten.

|          | Aktione      | n Land 🎼       | Beschreibung        | Zugehörigkeit | EU    | EWR   | UN  | Region     | Kontinent    | Code1      | Code2     | Code3     | Hauptnam      | ne Nebe    | nname  | Kürzel  | Vorwahl |
|----------|--------------|----------------|---------------------|---------------|-------|-------|-----|------------|--------------|------------|-----------|-----------|---------------|------------|--------|---------|---------|
|          | R= 🦻         | X AT           | Österreich          |               | J     | J     | J   | Westeuropa | Europa       | 040        | AT        | AUT       | Republik Öste | rreich Au  | ustria | А       | 43      |
| Provinz  |              |                |                     |               |       |       |     |            |              |            |           |           |               |            |        |         | ×       |
| Zeigt di | e ersten 9   | von 9 Datensä  | tzen (Vollbild)     |               |       |       |     |            |              |            |           |           |               |            |        |         |         |
| + Ner    | uen Datens   | atz hinzufüger | Export -            | 🔒 Druck 👻     |       |       |     |            |              |            |           |           |               |            |        |         |         |
|          | Aktio        | nen            |                     | Provinzkürzel |       |       |     |            |              |            | I         | Provinz   |               |            |        | Land    |         |
|          | - 💷 🤞        | ×              |                     | 1             |       |       |     |            |              |            | В         | urgenland |               |            |        | AT      |         |
| Bund     | esland       |                |                     |               |       |       |     |            |              |            |           |           |               |            |        |         | х       |
| Zeigt    | die ersten   | 9 von 9 Daten: | sätzen (Vollbild)   |               |       |       |     |            |              |            |           |           |               |            |        |         |         |
| +1       | Veuen Date   | nsatz hinzufü  | gen 🔄 Export 🗸      | 🖨 Druck 🗸     |       |       |     |            |              |            |           |           |               |            |        |         |         |
|          | Ak           | ionen          | Bezirk ID           |               |       | Bez   | irk |            |              | E          | lezirksco | ode       |               | Land       | I      | Provinz |         |
|          | - 11         | 8 X            | 103                 |               | Eiser | stadt | Umg | ebung      |              |            | 103       |           | Ō             | sterreich  |        | 1       |         |
| Bez      | zirk         |                |                     |               |       |       |     |            |              |            |           |           |               |            |        |         | х       |
| Ze       | igt die erst | en 10 von 23 E | atensätzen (Vollbil | d)            |       |       |     |            |              |            |           |           |               |            |        |         |         |
|          | Neuen D      | atensatz hinzu | fügen 🖉 Expor       | t 👻 🖨 Druck 👻 |       |       |     |            |              |            |           |           |               |            |        |         |         |
|          | 0            | ktionen        | Kommune ID          | Kommu         | nenc  | ode   |     |            | Kor          | nmune      |           |           | Status        | Land       | Lai    | ndes-ID |         |
|          | <b>0</b> • 0 | 1 / X          | 10301               | 10            | 301   |       |     |            | Breitenbrunn | am Neusie  | dler See  |           | М             | Österreich |        | 103     |         |
|          | <b>0</b> - 0 | / / X          | 10302               | 10            | 302   |       |     |            | Donne        | erskircher | ı         |           | М             | Österreich |        | 103     |         |

Dadurch ergibt sich eine gruppierte bzw. verschachtelte Darstellung von Date und Unterdaten. Alle möglichen Bedienhandlungen aus den vorherigen Kapiteln treffen auch auf die Unterdatenbereiche zu.

Benutzerdokumentation Abfallsammelzentrum Wiegesystem.docx

Mittels der Funktion Vollbild kann ein Unterdatenbereich als eigene Seite geöffnet werden.

| Hauptdate | nsatz (Zurück zur Liste) |                        |         |       |        |                       |             |        |          |           |           |        |         |
|-----------|--------------------------|------------------------|---------|-------|--------|-----------------------|-------------|--------|----------|-----------|-----------|--------|---------|
| Land      | Beschreibung             | Zugehörigkeit EU       | EWR     | UN    | Region | Kontinent             | Code1       | Code2  | Code3    | Hauptname | Nebenname | Kürzel | Vorwahl |
|           |                          |                        |         |       | Erste  | elle Filter vor der A | Anzeige von | Daten. |          |           |           |        |         |
| « 1       | >                        |                        |         |       |        |                       |             |        |          |           |           |        |         |
| + Neuer   | n Datensatz hinzufügen   | C Aktualisieren 🚨 Expo | ort 👻 🗧 | Druck | •      |                       |             |        |          | Suche     | *         | Q Q 9  | ¢ 11 9  |
|           | Aktionen                 | Provinz                | kürzel  |       |        |                       |             |        | Provi    | nz ↓ź     |           | La     | ind     |
| - 🛛 🕶     | 💷 / 🗙                    | 1                      |         |       |        |                       |             |        | Burge    | nland     |           | 4      | AT      |
|           | 💷 🖋 🗙                    | 2                      |         |       |        |                       |             |        | Kän      | iten      |           | 1      | AT.     |
| - 🛛 🕶     | 💷 🖋 🗙                    | 3                      |         |       |        |                       |             |        | Niederös | terreich  |           | 4      | AT      |
|           | 💷 / 🗙                    | 4                      |         |       |        |                       |             |        | Oberös   | terreich  |           | Å      | AT      |
|           | 💷 / 🗙                    | 5                      |         |       |        |                       |             |        | Salz     | burg      |           | A      | AT      |
|           | 💷 🤌 🗙                    | 6                      |         |       |        |                       |             |        | Steie    | rmark     |           | A      | AT.     |
| - •       | 💷 🤌 🗙                    | 7                      |         |       |        |                       |             |        | Ti       | ol        |           | A      | AT .    |
|           | 💷 🖋 🗙                    | 8                      |         |       |        |                       |             |        | Vora     | lberg     |           | ļ      | AT .    |
|           | 🖽 🧨 🗙                    | 9                      |         |       |        |                       |             |        | W        | en        |           | Å      | AT.     |

Mittels Zurück zur Liste kann in die Übersicht gewechselt werden.

### Die wichtigsten Verwaltungsfunktionen im Überblick

In diesem Kapitel werden die wichtigsten Verwaltungsfunktionen in Ergänzung zum WMS an der Waage vorgestellt. Das Kapitel behandelt:

- Die Anlage und Verwaltung von Kunden
- sowie die Abrechnung von Lieferscheinen und
- die Übergabe der Buchungsdaten an die Buchhaltung

### Verrechnung von Lieferscheinen

An der Waage werden Bewegungen im WMS erfasst. Hier werden Lieferscheine und Bewegungen mit direkten Rechnungen (Barverkäufe) angelegt. Die Buchungen können im ZVVS entsprechend eingesehen und überprüft werden. Dazu wird im Menü die Funktion Bewegungen aufgerufen.

| « 1 2       | 11 5              | 51 60 »          |          |                           |       |                 |             |               |       |            |         |       |      |      |      |     |     |     |
|-------------|-------------------|------------------|----------|---------------------------|-------|-----------------|-------------|---------------|-------|------------|---------|-------|------|------|------|-----|-----|-----|
| + Neuen Dat | ensatz hinzufüger | n CAktualisieren | Export   | <ul> <li>Druck</li> </ul> |       |                 |             |               |       | Suche      |         |       | •    | Q    | Q    | ۷   | 11  | ٥   |
| Aktionen    | Einfahrt ↓∡       | Kennzeichen      | Herkunft | Verbleib                  | Tarif | Kontakt         | Menge       | LS Jahr       | LS Nr | verrechnet | AR Jahr | AR Nr | Host | Info | Divi | sor | Rem | ark |
|             |                   |                  |          |                           | I     | Erstelle Filter | vor der Anz | eige von Date | en.   |            |         |       |      |      |      |     |     |     |

Es werden anfänglich keine Daten angezeigt. Zuerst muss ein entsprechender Filter angelegt werden. Hierfür wird das Trichter Symbol verwendet. Im ersten Schritt sollen mittels Filter alle nicht verrechneten Lieferscheine angezeigt werden.

| Wähle alle Datensätze aus <u>all</u> - auf die | folgendes zutrifft          | <b>E O X</b>        |
|------------------------------------------------|-----------------------------|---------------------|
| verrechnet V gleich =                          | <ul> <li>✓ False</li> </ul> | × 0 ×               |
| ₽Bedingung hinzufügen                          |                             |                     |
|                                                |                             |                     |
| Disable filter                                 |                             | Abbrechen Ausführen |

Es wird also ein Filter mit der Spalte verrechnet gleich FALSE angelegt und mit Ausführen angezeigt.

| « 1 2 »        |                        |                     |                  |                                                        |                             |             |            |                |                 |                |         |                  |
|----------------|------------------------|---------------------|------------------|--------------------------------------------------------|-----------------------------|-------------|------------|----------------|-----------------|----------------|---------|------------------|
| + Neuen Daten  | ısatz hinzufüge        | en 🛛 🔁 Aktualisiere | en 💆 Export 👻    | 🖨 Druck 👻                                              |                             |             |            | Stadtgemeinde  |                 | -              | QG      | ¢ 11 ¢           |
| Y verrechnet = | = False                |                     |                  |                                                        |                             |             |            |                |                 |                |         | / O ×            |
| Aktionen       | Einfahrt 🛵 🛛           | Kennzeichen Herk    | unft Verbleib    | Tarif                                                  | Kontakt                     | Menge       | LS Jahr LS | Nrverrechnet J | AR AR<br>ahr Nr | Host Info      | Divisor | Remark           |
| 🗆 💷 🤌 🗙        | 02-08-2017<br>09:48:38 | e-541bk ke          | in Kompostierung | AG001 -<br>Grün/Baumschnitt-<br>Anlieferung Verwiegung | Stadtgemeinde<br>Eisenstadt | 700,0000    | ₽ 2017 104 | 36 🗙           |                 | 192.168.81.104 | 4 1.000 |                  |
| 🗆 💷 🍠 🗙        | 02-08-2017<br>09:40:03 | e-541bk ke          | in Kompostierung | AG001 -<br>Grün/Baumschnitt-<br>Anlieferung Verwiegung | Stadtgemeinde<br>Eisenstadt | 410,0000    | 2017 104   | 35 🗙           |                 | 192.168.81.104 | 4 1.000 |                  |
| 🗆 💷 🥐 🗙        | 01-08-2017<br>09:58:26 | e-537bk ke          | in Kompostierung | AB005 - Erdaushub -<br>Anlieferung                     | Stadtgemeinde<br>Eisenstadt | 36.380,0000 | 2017 104   | 18 🗙           |                 | 192.168.81.104 | 4 1.000 |                  |
| 🗆 💷 🤌 🗙        | 01-08-2017<br>09:42:11 | e-541bk ke          | in Kompostierung | AS001 - Sperrmüll-<br>Anlieferung                      | Stadtgemeinde<br>Eisenstadt | 150,0000    | 2017 104   | 15 🗙           |                 | 192.168.81.104 | 4 1.000 | Wildablagerungen |

Es können nun alle Funktionen, wie unter den allgemeinen Bedienhinweisen erläutert verwendet werden. Über die Datensicht können nun vor Verrechnung die einzelnen Buchungen

Benutzerdokumentation Abfallsammelzentrum Wiegesystem.docx

eingesehen werden.

TIPP: Über entsprechende Filter können die Bewegungsdaten nach den verschiedensten Kriterien gefiltert und nach Excel exportiert werden. Damit können die Daten in anderen Systemen oder Auswertungen weiterverwendet werden.

Nach Überprüfung der einzelnen Lieferscheine können diese über die Dienste des ZVVS verrechnet werden. Hierfür wird das Modul Werkzeuge Dienste aufgerufen.

### Dienste

| 50 - FAKTURA - Bewegungen Freimengen Gemeinden erzeugen     | ^ |
|-------------------------------------------------------------|---|
| 51 - FAKTURA - Rechnungen erstellen                         |   |
| 52 - FAKTURA - alle ungedruckten Rechnungen drucken         |   |
| 52 - FAKTURA - Rechnungen nach Rechnungsnummer drucken      |   |
| 52 - FAKTURA - Rechnungen ohne Mailversand drucken          |   |
| 52 - FAKTURA - Rechnungen per Mail versenden                |   |
| 53 - FAKTURA - Rechnungen abschließen                       |   |
| 54 - FAKTURA - Buchhaltungsexport                           |   |
| 54 - FAKTURA - Buchhaltungsexport BMD                       |   |
| 55 - FAKTURA - Freimengen Jahresvorgabe setzen              |   |
| 60 - EDM - Bewegunsgdaten aktualisieren                     |   |
| 61 - EDM - Meldung vorbereiten                              |   |
| 82 - EDM - Meldung als XML exportieren                      |   |
| 91 - TOOL - Benutzerberechtigungen erstellen                |   |
| 92 - TOOL - Tarif Filter für Kundenkategorie setzen         |   |
| 93 - TOOL - PDF Rechnungen und Lieferscheine nachgenerieren |   |
|                                                             |   |
|                                                             |   |
|                                                             |   |
|                                                             | ~ |

| Dienst ausführen |
|------------------|
|------------------|

Die Dienste sind in der Reihenfolge der Verwendung angeordnet. Im ersten Schritt werden nun die Rechnungen aus den Lieferscheinen generiert. Dazu wird der Dienst 51 – Faktura – Rechnungen erstellen ausgewählt und mit Dienst ausführen gestartet.

### Dienste

| zurück                                                                                                    |
|----------------------------------------------------------------------------------------------------|
| Rechnungen erstellen!                                                                                                    |
| Bitte geben Sie das Rechnungsdatum in der Form JJJJ-MM-TT für die Abrechnung ein. Es werden alle Lieferschein bis zu diesem Datum zum angegebenen Datum verrechnet.         Lassen Sie das Rechungsdatum leer, um alle Offenen Lieferscheine zu verrechnen. Sie können die Entellung der Rechnungen über ein erfasstes Kennzeichen in den Bewegungen einschränken.         Rechnungsdatum:         2021-12-19 |
| Kennzeichen:<br>Erfassungsbereich                                                                                                    |
| Rechnungen erstellen                                                                                                    |

Es wird nun das gewünschte Datum für die Abrechnung eingegeben. Es werden alle Lieferscheine bis zum angegebenen Datum verrechnet. Die Verrechnung kann auf spezifische Kennzeichen eingeschränkt werden. Über den Funktionsknopf Rechnungen erstellen werden die Rechnungen dann erzeugt. Das Ausführungsergebnis des Dienstes wird angezeigt.

zurück

Rechnungen wurden erstellt!

TIPP: Über die Eingabe des Kennzeichens können einzelne Buchung schnell abgerechnet werden. Hierfür werden die Buchungen mit einem spezifischen Vermerk im Kennzeichen (Bsp. Abrechnung XY) gekennzeichnet und dann mit dem Rechnungslauf verrechnet.

### Im nächsten Schritt können nun die erzeugten Rechnungen eingesehen werden.

Benutzerdokumentation Abfallsammelzentrum Wiegesystem.docx

Seite 35

| c         1         2          11          44         >           |                     |              |        |           |
|-------------------------------------------------------------------|---------------------|--------------|--------|-----------|
| + Neuen Datensatz hinzufügen ☐ Aktualisieren ☐ Export - ⊖ Druck - | Such                | 8            | - Q Q  | Ŷ    ¢    |
| 🗌 🖬 Aktionen Datum 🖾 Jahr Nummer Name1 Name2                      | Zahlungsart Zahlung | Druck Export | Brutto | Host Info |
| Erstelle Filter vor der An:                                       | zeige von Daten.    |              |        |           |
| Erneut muss zuerst ein Filter definiert werden.                   |                     |              |        |           |
| Wähle alle Datensätze aus all v auf die folgendes zutrifft        | B                   | × 🛇 🛪        |        |           |
| Druck V gleich = V False                                          | `                   | × 0 ×        |        |           |
| ∎Bedingung hinzufügen                                             |                     |              |        |           |
|                                                                   |                     |              |        |           |
| Disable filter                                                    | Abbrechen           | Ausführen    |        |           |

Es sollen alle ungedruckten Rechnungen angezeigt werden. Mit Ausführen wird der Filter aktiviert.

|         | 🖽 🧨 🗙                             | 14.08.2017  | 😝 🖻 2017      | 10417            | Stadtgemeinde Eisenstadt |       | Lieferschein | ×             | ×     | ×      | 3 | .568, | 6898 |   | servic  | е  |
|---------|-----------------------------------|-------------|---------------|------------------|--------------------------|-------|--------------|---------------|-------|--------|---|-------|------|---|---------|----|
|         | Aktionen Datum II Jahr Nummer Nan |             |               |                  |                          | Name2 | Zahlungsart  | Zahlung       | Druck | Export |   | Bru   | tto  | н | lost Ir | fo |
| P Druci | k = False                         |             |               |                  |                          |       |              |               |       |        |   |       |      |   | • •     | ×  |
| + Neue  | n Datensatz hin                   | zufügen 🛛 🞜 | Aktualisieren | A Export - Oruck | •                        |       |              | Stadtgemeinde |       |        | • | Q     | Q    | 9 | 1t      | ٥  |
| « 1     | 20                                |             |               |                  |                          |       |              |               |       |        |   |       |      |   |         |    |

Die Daten können nun eigesehen bzw. auch korrigiert werden, solange die Rechnungen noch nicht gedruckt wurden. Die Vorgangsweise der generellen Bearbeitung ist im Kapitel der allgemeinen Bedienhinweise zu finden.

Sofern nun alle Rechnungen korrekt sind, können diese gedruckt werden. Hierfür wird die Funktion Werkzeuge Dienste mit dem Dienst Rechnungen drucken verwendet. Für die Ausgabe wird dabei der im System hinterlegte Drucker verwendet. Bitte kontaktieren Sie einen Systemadministrator, damit der Drucker korrekt eingestellt wird.

Der Dienst Rechnungsdruck sollte für Originaldruck und Druck der Kopien zweimal ausgeführt werden.

Sobald nun die Rechnungen gedruckt sind, wird der Dienst Rechnungen abschließen ausgeführt. Damit werden die Rechnungen für die Buchhaltung vorbereitet. Abschließend kann dann noch der Dienst Buchhaltungsexport ausgeführt werden. Die Daten des Exports werden an eine hinterlegte Mailadresse versendet. Bitte kontaktieren Sie Ihren Systemadministrator für allfällige Einstellungen. Die Verrechnung von Lieferscheinen ist damit abgeschlossen.

**ACHTUNG**: Die einzelnen angeführten Dienste sind abhängig von der Systemkonfiguration, da hier ggf. unterschiedliche Funktionen für unterschiedliche Drittsysteme wie Buchhaltungen angesteuert werden müssen. Bitte fragen Sie nach näheren Angaben in Ihrer Softwarebetreuungsstelle nach.

Benutzerdokumentation Abfallsammelzentrum Wiegesystem.docx

# Anlage neuer Kunden

Grundsätzlich können neue Kunden im WMS direkt an der Waage angelegt werden. Für spezielle Einstellungen können die Kunden im ZVVS erweitert werden. Die Kundenverwaltung befindet sich unter Kunden.

| « 0 »                                        |                      |                                   |                           |                      |
|----------------------------------------------|----------------------|-----------------------------------|---------------------------|----------------------|
| + Neuen Datensatz hinzufügen 2 Aktualisieren | 🛓 Export 👻 🖨 Druck 👻 |                                   | Suche                     | • Q Q Ÿ IT ‡         |
| 🗌 🛃 Aktionen 🖊 Kennung 🎼 🍸 🎤 Kategor         | ie Y Name1 Y Name2 Y | Land Y PLZ Y Stadt/Ort Y          | Straße Y Debitor Nr Y GLN | ▼ UID ▼ exportiert ▼ |
|                                              | Erstelle             | Filter vor der Anzeige von Daten. |                           |                      |

Es muss zuerst ein Filter für die Kundensuche definiert werden, damit Kunden angezeigt werden. Im vorliegenden Fall kann auch einfach der Kundenname oder ein Begriff des Kunden im Suchfeld eingegeben werden. Alternativ kann auch der Schnellfilter verwendet werden.

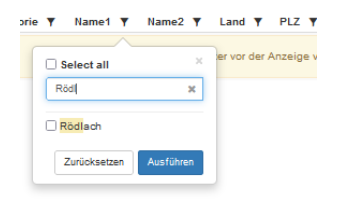

Nach Bestätigung der Eingabe erscheinen die gefundenen Datensätze. Diese können nun wie im Kapitel allgemeine Bedienhinweise verwaltet werden.

| « 1  | 20              |                |                |              |         |        |       |                              |                         |                 |       |       |          |              |
|------|-----------------|----------------|----------------|--------------|---------|--------|-------|------------------------------|-------------------------|-----------------|-------|-------|----------|--------------|
| + Ne | uen Datensatz I | hinzufügen 🛛 🕄 | Aktualisieren  | 🛓 Export 👻 🧯 | Druck ▼ |        |       |                              | Suche                   |                 | •     | QQ    | <b>P</b> | <b>I</b> 1 🗢 |
| 🔻 Na | me1 = Rödlach   | 1              |                |              |         |        |       |                              |                         |                 |       |       |          | ⊗ ×          |
|      | Aktionen        | م<br>Kennung l | م<br>Kategorie | Name1 🔻      | Name2 🔻 | Land 🔻 | PLZ Y | Stadt/Ort <b>T</b>           | Straße 🔻                | Debitor<br>Nr 🔻 | GLN Y | UID 🔻 | export   | iert 🔻       |
| 0 0  | - 💷 / x         | 207977         | Person         | Rödlach      | Michael | AT     | 1230  | Wien                         | Ketzergasse 97<br>Top 2 |                 |       |       |          | ×            |
| •    | - 💷 / x         | 208436         | Person         | Rödlach      | Michael | AT     | 7083  | Purbach am<br>Neusiedler See | Ahornweg 5              |                 |       |       |          | ~            |

Über das Pfeilsymbol nach unten beim + Symbol in der Datenzeile können weitere Daten angezeigt werden.

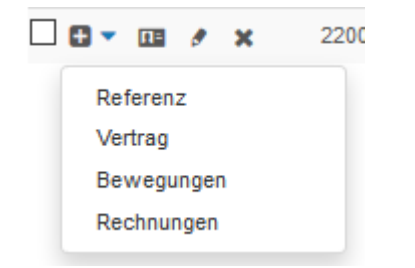

Über Referenz können Beziehungen zwischen Kunden hergestellt werden. In der Rubrik Vertrag befinden sich Unterstandorte des Kunden zur Erfassung von Lieferscheinen im WMS. Mittels Bewegungen werden alle Bewegungen des Kunden angezeigt. Über Rechnungen können alle Rechnungen des Kunden werden.

Um neue Kundenadressen bzw. Vertragsgrundlagen zu einem Kunden erfassen zu können, wird nun die Funktion Vertrag ausgewählt.

Benutzerdokumentation Abfallsammelzentrum Wiegesystem.docx

| Hauptdatensatz (Zu | urück zur Liste)<br>Druck 🕶 |                 |            |           |       |           |       |              |         |            |            |     |            |   |
|--------------------|-----------------------------|-----------------|------------|-----------|-------|-----------|-------|--------------|---------|------------|------------|-----|------------|---|
| Kennung            | Kategorie                   | Name1           | Name2      | Land      | PLZ   | Stadt/Ort |       | Straße       |         | Debitor Nr | GLN        | UID | exportiert |   |
| 207977             | Person                      | Rödlach         | Michael    | AT        | 1230  | Wien      | Ketze | rgasse 97 To | p 2     |            |            |     | ~          |   |
| Referenz Vertr     | ag Bewegunge                | en Rechnungen   |            |           |       |           |       |              |         |            |            |     |            |   |
| + Neuen Datens     | atz hinzufügen              | 2 Aktualisieren | 🛓 Export 🗸 | 🔒 Druck 🗸 |       |           |       |              | Suche   |            | •          | ۹   | TI I       | ٥ |
| Aktionen           | P ID                        | Beze            | ichnung    |           | Sti   | aße       | Land  | PLZ          | Stadt   |            | Menge Jahr |     | Menge      |   |
| 🗆 💷 🖋 🗙            | 207977                      | Rödlad          | h Michael  |           | Türke | nhain 1   | AT    | 1230         | Purbach |            |            |     |            |   |

Es werden alle definierten Unteradressen angezeigt. Diese können, wie im Kapitel allgemeine Bedienungshinweise beschrieben, bearbeitet werden. Weitere Details zu den Datenfeldern finden Sie im Kapitel Module des ZVVS.

### Stornieren von Rechnungen

In der Anzeige von Rechnungszeilen können einzelne Rechnungen komplett storniert werden.

| ▼ Name1 = Rödlach       O         □ ③ Aktionen Datum lä Y       Jahr lä Y       Nummer lä Y       Name1 Y       Name2 Y       Zahlungsart Y       Zahlung Y       Druck Y       Export Y       Brutto       Host Info Y         □ ③ Aktionen Datum lä Y       Jahr lä Y       Nummer lä Y       Name1 Y       Name2 Y       Zahlungsart Y       Zahlung Y       Druck Y       Export Y       Brutto       Host Info Y         □ □ □ □ □ □ □ □ □ □ □ □ □ □ □ □ □ □ □ | ٥ |
|----------------------------------------------------------------------------------------------------|---|
| □ 🔀 Aktionen Datum IÄ Y Jahr IÄ Y Nummer IÄ Y Name1 Y Name2 Y Zahlungsart Y Zahlung Y Druck Y Export Y Brutto Host Info Y                                                                                                    | × |
| <b>7 7 8</b> 4 19 12 2021 D. D. M. 2021 12157 D. Billion Michael Ber 14 14 14 14 19 0000 edmin                                                                                                    | , |
| LING F 15.12.2021 BALL F 15157 Rodiadi Widiaen Ball V V X 22,0000 admini                                                                                                    |   |
| □ 🖸 🔻 💷 🖸 10.12.2021 🔒   🗟   🗙 2021 13153 Rödlach Desiree Erlagschein 🗙 ✔ ✔ 6,6000 admin                                                                                                    |   |
| 🗌 🖸 🔻 💷 🖋 10.12.2021 😝 🔄 🗙 2021 13152 Rödlach Michael Bar 🖌 🖍 🖍 3,4320 admin                                                                                                    |   |
| □ 🖸 🔻 💷 🖸 10.12.2021 🔒   🖻   🗙 2021 13151 Rödlach Michael Bar 🖌 🖍 🖍 2,5740 admin                                                                                                    |   |

Hierfür wird das X in der Datenzeile verwendet.

Die Durchführung wird in Folge ausgeführt und das Ergebnis der Stornierung angezeigt.

|   |   | ñ, | cl | 2  |
|---|---|----|----|----|
| 4 | u | u  | u  | Ν. |

Für die Rechnung 2017/10696 werden nun Stornobewegungen angelegt.

Die Stornobewegungen wurden angelegt und verrechnet. Die Rechnung kann nun gedruckt werden.

Hierfür wechseln Sie erneut in die Anzeige der Rechnungen und suchen die entsprechende Stornorechnung. Am besten wird hier über Datum und Druckstatus gesucht.

| « 1 2 11 51 101 124 »                                               |                                                            |
|---------------------------------------------------------------------|------------------------------------------------------------|
| <b>2 4</b>                                                          | Suche - Q Q T                                              |
| ♥ Datum < 09.12.2017                                                | 1 O X                                                      |
| 🗆 🗈 Aktionen Datum 👫 Jahr 👫 Nummer 👫 Name1                          | Name2 Zahlungsart Zahlung Druck Export Brutto Host Info    |
| 🗆 🗈 👻 🌆 🌶 19.11.2017 🖨 🛛 🗮 🗶 2017 🛛 11237 🛛 Stadtgemeinde Eisenstad | dt NULL Lieferschein 🗴 🖌 🖌 -6.220,1503 cancelation service |

Der Ausdruck erfolgt das Druckersymbol. Vergessen Sie bitte nicht, nach dem Originaldruck im Falle eines manuellen Druckes auch das Druck Schalters auf Ja zu setzen (grünes Häkchen in der Spalte Druck).

# Kopieren eines Lieferscheins

Ein Lieferschein kann über die Ansicht der Bewegungen kopiert werden.

| « 1 1         | 0 11 12                 | 18 »                 |               |                                                     |                             |               |          |          |         |            |             |         |             |            |      |        |
|---------------|-------------------------|----------------------|---------------|-----------------------------------------------------|-----------------------------|---------------|----------|----------|---------|------------|-------------|---------|-------------|------------|------|--------|
| + Neuen Dater | nsatz hinzufüge         | en 🛛 🎜 Aktualisieren | 🚨 Export 🗸    | 🖨 Druck 🗸                                           |                             |               | s        | tadtgeme | einde   |            |             | - (     | <u>ຊ</u>    | •          | 7    | ۵ (    |
| Aktionen      | Einfahrt ↓ <sup>z</sup> | Kennzeichen Herkun   | ft Verbleib   | Tarif                                               | Kontakt                     | Menge I       | Preis    | LS Jahr  | LS Nr v | verrechnet | AR J        | ahr AR  | Ho<br>Nr In | ost<br>Ifo | Beme | erkung |
| 🗆 💷 🦸 🗙       | 01.09.2017<br>11:47:18  | e-537bk kein         | Kompostierung | AS001 - Sperrmüll-Anlieferung                       | Stadtgemeinde<br>Eisenstadt | 1.070,0000 86 | 6,3600 🗲 | 201      | 7 11316 | ~          | <b>a</b> 20 | 017 106 | 78 kor      | npo        |      |        |
| 🗆 💷 🥖 🗙       | 01.09.2017<br>08:54:08  | e-378cr kein         | Kompostierung | AG001 - Grün/Baumschnitt-<br>Anlieferung Verwiegung | Stadtgemeinde<br>Eisenstadt | 9.820,0000 73 | 3,1800 🗧 | 201      | 7 11315 | ~          | <b>₽</b> 20 | 017 106 | 78 kor      | npo        |      |        |

Suchen Sie den gewünschten Lieferschein und klicken Sie auf das Kopieren Symbol. Eine Bestätigung wird angezeigt. Sie können nun den kopierten Lieferschein anzeigen.

| « 1 2        | . 11 '                  | 18 »          |         |               |                     |                      |                             |            |         |         |         |           |         |       |            |     |              |      |
|--------------|-------------------------|---------------|---------|---------------|---------------------|----------------------|-----------------------------|------------|---------|---------|---------|-----------|---------|-------|------------|-----|--------------|------|
| + Neuen Date | nsatz hinzufüge         | en 🛛 🕄 Aktual | isieren | A Export -    | 🔒 Druck 🗸           |                      |                             |            |         | stadtg  | emeinde |           |         | •     | QQ         | 9   | ] <b>[</b> ] | \$   |
| Aktionen     | Einfahrt ↓ <sup>z</sup> | Kennzeichen   | Herkunf | t Verbleib    | Та                  | arif                 | Kontakt                     | Menge      | Preis   | LS Jahr | LS Nr v | errechnet | AR Jahr | AR Nr | Host Inf   | 0 1 | Bemer        | kung |
| 🗆 💷 🥖 🗙      | 09.12.2017<br>11:58:04  | e-537bk       | kein    | Kompostierung | AS001 - S<br>Anliei | Sperrmüll-<br>ferung | Stadtgemeinde<br>Eisenstadt | 1.070,0000 | 86,3600 | NULL    | NULL    | ×         | NULL    | NULL  | copy servi | ice |              |      |

Bitte beachten Sie, dass jede Zeile des Ursprungslieferscheins eine neue Zeile in den Bewegungen entspricht. Die einzelnen Datensätze können nun über das Bleistiftsymbol angepasst werden. Mittels Logistik Bewegungsabschluss kann dann in Folge ein Lieferschein gedruckt werden.

# Die Module des ZVVS

Im Folgenden werden die einzelnen Module des ZVVS beschrieben. ACHTUNG: Das ZVVS besitzt ein Berechtigungssystem auf Modulebene. Ein Administrator verwaltet die freigehaltenen Funktionen. In Abhängigkeit der Berechtigungen des Benutzers sind unter Umständen diverse Funktionen nicht verfügbar.

### Kunden

Beim Start des Moduls Kunden werden noch keine Datensätze angezeigt. Zuerst muss also ein Filter definiert werden. Unabhängig von einem Filter können aber neue Kontakte angelegt werden. In der Kontaktverwaltung werden die folgenden Kundendaten verwaltet.

### Kennung

eine eindeutige Kunden Identifikation – bei einer Neuanlage wird diese manuell vergeben. Das Feld kann aus Text und Nummern bestehen.

### Kategorie

hier wird ein Auswahlfeld mit Daten aus der Stammdatenverwaltung unter Zusatz Kategorie für die Auswahl Kontakt ausgewählt.

### Zusatz Kategorien

| « 1 »        |                  |              |           |                                 |
|--------------|------------------|--------------|-----------|---------------------------------|
| + 2 2-       | - <del>0</del> - |              | Suche     | - Q Q Y II \$                   |
| Auswahl = cr | ontact           |              |           | / © ×                           |
| Aktionen     | ID               | Beschreibung | Auswahl ↓ | Zusatz                          |
| 🗆 💷 🥖 🗙      | Anlage           | Anlage       | contact   |                                 |
| 🗆 💷 🤌 🗙      | Standort         | Standort     | contact   |                                 |
| 🗆 🚥 🤌 🗙      | Organisation     | Organisation | contact   |                                 |
| 🗆 🚥 🤌 🗙      | Person           | Person       | contact   |                                 |
| 🗆 🚥 🥖 🗙      | Company          | Firma        | contact   | Rolle eines Kontaktes als Firma |

Sie können diese Werte unter den Zusatzdaten selbst pflegen.

### Anrede

Hier wird die entsprechende Anrede für den Kontakt erfasst. Die Vorgabedaten hierfür werden unter Zusatzdaten Anrede verwaltet.

### Zusatz Anreden

| « 1 »           |                |               |
|-----------------|----------------|---------------|
| + 3 2- 8-       | Suche          | - Q Q 9 II \$ |
| Aktionen ID     | Bezeichnung 12 | Remark        |
| 🗆 💷 🥒 🗙 🛛 Firma | Firma          |               |
| 🗆 💷 🥒 🗙 🛛 Frau  | Frau           |               |
| 🗆 💷 🍠 🗙 Herr    | Herr           |               |

Sie können hier eigene Definitionen vornehmen.

### Titel

In dem Datenfeld kann ein allfälliger Titel für den Kontakt hinterlegt werden. Die Vorgabedaten werden unter Zusatz Titel verwaltet.

### **Zusatz Titel**

| « 1 | »   |            |             |                                         |   |   |   |    |            |     |
|-----|-----|------------|-------------|-----------------------------------------|---|---|---|----|------------|-----|
| + : | 3   | <u>a</u> - | ₽           | Suche                                   | ÷ | Q | Q | ٧  | <b>I</b> t | ٥   |
| Akt | ion | en         | ld ↓2       | Bezeichnung                             |   |   |   | Be | merk       | ung |
|     | 8   | ×          |             |                                         |   |   |   |    |            |     |
|     | ,   | ×          | B.A.(Econ.) | Bachelor of Arts in Economics           |   |   |   |    |            |     |
|     | ,   | ×          | B.Eng.      | Bachelor of Engineering                 |   |   |   |    |            |     |
|     | 9   | ×          | B.phil.     | Bachelor der Philosophie                |   |   |   |    |            |     |
|     | 9   | ×          | B.techn.    | Bachelor der technischen Wissenschafte  | n |   |   |    |            |     |
|     | ,   | ×          | BA          | Bachelor of Arts                        |   |   |   |    |            |     |
|     |     | ×          | BA psych.   | Bakkalaureus/Bakkalaurea der Psychologi | e |   |   |    |            |     |

Sie können hier eigene Definitionen vornehmen.

### Name1

Hier wird der Nachname bzw. Hauptname des Kunden erfasst.

### Name2

Hier wird der Vornahme bzw. Zusatzname des Kunden erfasst.

Die Adresse des Kunden wird in den folgenden Feldern eingegeben.

Straße Hausnummer Land PLZ Stadt/Ort Bezirk

### **Debitor Nr**

Für die Übergabe an die Buchhaltung wird eine Debitorennummer benötigt. Bei Rechnungen wird bei der Übergabe an die Buchhaltung die hier hinterlegte Debitorennummer verwendet. Normalerweise entspricht die Debitoren Nummer der Kundennummer. Sie können hier also die Kundennummer eintragen.

Die Kontaktinformationen für Telefon, Mail und Internet werden in den entsprechenden Feldern hinterlegt.

### Telefon Email

### Bemerkung

Ein beliebiger Kommentar kann in der Bemerkung eingegeben werden.

### UID

Für den Zahlungsverkehr innerhalb der EU kann beim Kontakt eine UID Nummer hinterlegt werden.

### GLN

Für die elektronische Datenmeldung wird hier die vorgegebene GLN eingetragen.

### **Tarif Filter**

Es kann eine Liste von Tarifen in der Form 'Tarif1', 'Tarif2', … erfasst werden. Im WMS kann dann der Tarif Filter verwendet werden, um die Suchergebnisse nach Tarifen einzuschränken.

### Kunden – Referenzen

Über die Nebendatenliste Referenzen bei Kunden können Relationen zwischen Kunden hergestellt werden.

| Referenz Vertrag Bewegunge         | en Rechnungen                  | > |
|------------------------------------|--------------------------------|---|
| Zeigt die ersten 0 von 0 Datensätz | en (Vollbild)                  |   |
| + Neuen Datensatz hinzufügen       | 🖾 Export 👻 🖨 Druck 👻           |   |
|                                    |                                |   |
| Aktionen                           | ⊅ Referenz                     |   |
| Aktionen                           | ∲Referenz<br>Keine Daten für o |   |

### Hierbei werden folgende Daten erfasst.

| Neuen Datensatz hi   | nzufügen               | ×                     |
|----------------------|------------------------|-----------------------|
|                      |                        |                       |
| Referenz *           | 208436 Rödlach Michael | ×                     |
| Kategorie Relation * | Rechnungsempfänger     | •                     |
|                      | * - Benötigte Felder   |                       |
|                      | + add another record   |                       |
|                      |                        | Abbrechen Speichern - |

In der Referenz wird ein anderer Kontakt ausgewählt. In der Kategorie wird der Typ der Relation angegeben. Hiermit kann ein getrennter Rechnungsempfänger für einen Kunden definiert werden. In der Quelle steht der Kontakt, welcher gerade bearbeitet wird. Die Relationen können über Zusatz Kategorien verwaltet werden.

### Zusatz Kategorien

| « 1 »             |                 |   |                    |          |              |          |
|-------------------|-----------------|---|--------------------|----------|--------------|----------|
| + 2 2- 8          |                 |   |                    | Suche    | - Q          | Q 9 11 0 |
| Auswahl = contact | _relationship   |   |                    |          |              | / O ×    |
| Aktionen          | ID              |   | Beschreibung       | Aust     | wahl 🎼       | Zusatz   |
| 🗆 💷 🤌 🗙           | invoice_contact | Ø | Rechnungsempfänger | contact_ | relationship |          |

Die Relation Rechnungsempfänger bestimmt dabei einen Kontakt, an welchen Rechnungen für den Kunden ausgestellt werden sollen. Sie können weitere Relationen wie Ansprechpartner oder Tochtergesellschaft anlegen, diese haben jedoch keine weitere Logik.

### Kunden – Vertrag

Über das Register Vertrag werden die Vertragsdetails eines Kontaktes bearbeitet. Bitte beachten Sie, dass zumindest 1 Vertrag angelegt sein muss, damit diese Kunden im WMS verwendet werden kann.

| Referenz Vertrag     | Bewegungen      | Rechnungen           |              |      |      |         |            | 3     |
|----------------------|-----------------|----------------------|--------------|------|------|---------|------------|-------|
| Zeigt die ersten 1 v | on 1 Datensätze | n (Vollbild)         |              |      |      |         |            |       |
| + Neuen Datensa      | tz hinzufügen   | 差 Export 👻 🖨 Druck 👻 |              |      |      |         |            |       |
| Aktionen             | P ID            | Bezeichnung          | Straße       | Land | PLZ  | Stadt   | Menge Jahr | Menge |
| 🗆 🚥 🖋 🗙              | 207977          | Rödlach Michael      | Türkenhain 1 | AT   | 1230 | Purbach |            |       |

In den Vertragsdetails werden folgende Daten verwaltet.

| ID *          | 207977             |
|---------------|--------------------|
| Bezeichnung   | Rödlach Michael    |
| Straße        | Türkenhain 1       |
| Land          | AT                 |
| PLZ           | 1230               |
| Stadt         | Purbach            |
| Menge Jahr    |                    |
| Menge         |                    |
| Ermäßigung%   | 0.00               |
| Lieferart *   | Buchung            |
| Rechnungsart* | Rechnung v         |
| Zahlungsart*  | Bar v              |
| Bemerkung     |                    |
|               | hi.                |
|               | - Benötigte Felder |

Die ID stellt eine eindeutige (manuell eingegebene) Kennung des Vertrages dar. Über die Felder Lieferscheinart, Rechnungsart und Zahlungsart werden die Standardarten für Bewegungen vorgegeben. Im WMS können diese überschrieben werden. Im Feld Menge kann eine Freimenge erfasst werden, bis zu welchen Lieferungen frei sind. Im Feld Menge Jahr kann eine Jahresvorgabe für diese Freimenge definiert werden. Diese Information wird durch Bewegungen verringert. Im Feld Bemerkung kann eine Notiz eingegeben werden.

### Kunden – Bewegungen

Im Registerblatt Bewegungen werden alle Bewegungen zum aktuellen Kunden ausgegeben.

### Kunden – Rechnungen

Im Registerblatt Rechnungen werden alle Rechnungen zum aktuellen Kunden ausgegeben.

### Bewegungen und Bewegungsabschluss

Unter Bewegungen werden Verwiegungen bzw. Lieferscheine angezeigt. Hier können auch neue Lieferscheine erfasst werden. Neu erfasste Lieferscheine werden über den Bewegungsabschluss dann verbucht.

### Bewegungen

Unter Bewegungen werden alle Lieferscheine angezeigt.

| « 1 2       | 5 »                    |                 |           |                       |                                                      |                           |          |          |            |      |            |              |                     |            |              |            |
|-------------|------------------------|-----------------|-----------|-----------------------|------------------------------------------------------|---------------------------|----------|----------|------------|------|------------|--------------|---------------------|------------|--------------|------------|
| + Neuen D   | atensatz hinzufüge     | n CAktualisiere | en 🛛 🚨 Ex | kport 👻 🖨 Druck 🕶     |                                                      |                           |          |          |            |      | Such       | e            |                     | • Q        | ٩            | <b>1</b> 1 |
| V Kontakt = | = 208436 Rödlach I     | Michael         |           |                       |                                                      |                           |          |          |            |      |            |              |                     |            |              | © × )      |
| Aktioner    | Einfahrt 🖡 🍸           | Kennzeichen 🔻   | Herkunft  | Verbleib              | Tarif 🔻                                              | Kontakt 🔻                 | Menge    | Preis    | LS<br>Jahr | Ŧ    | LS<br>Nr ▼ | verrechnet Y | AR<br>Jahr <b>Y</b> | AR<br>Nr ▼ | Host<br>Info | Bemerkung  |
| - 💷 🍬 :     | 19.12.2021<br>10:14:03 | EU-181DP        | kein      | Altstoffsammelzentrum | 91401 - Sperrmüll aus<br>Privathaushalten o. Gewerbe | 208436 Rödlach<br>Michael | 100,0000 | 200,0000 | 88 2       | 2021 | 9265       | ~            | ₿ 2021              | 13157      | admin        |            |
| 🗆 💷 🤌 :     | 10.12.2021<br>16:27:55 | EU-181DP        | kein      | Altstoffsammelzentrum | 31409 - Bauschutt keine<br>Baustellenabfälle         | 208436 Rödlach<br>Michael | 40,0000  | 78,0000  | 88 2       | 2021 | 9259       | ~            | ₿ 2021              | 13152      | admin        |            |
| - 💷 🍬 :     | 10.12.2021<br>16:20:22 | EU-181DP        | kein      | Altstoffsammelzentrum | 31409 - Bauschutt keine<br>Baustellenabfälle         | 208436 Rödlach<br>Michael | 30,0000  | 78,0000  | 88 2       | 2021 | 9258       | ~            | ₿ 2021              | 13151      | admin        |            |

Über das Druckersymbol in den Datenzeilen können Rechnungen und Lieferscheine nachgedruckt werden. Über das Kopiersymbol kann ein Lieferschein kopiert werden. Ein neuer Lieferschein kann mittels Neuen Datensatz hinzufügen angelegt werden.

| Einfahrt           |                      | <b>m</b> |
|--------------------|----------------------|----------|
| Ausfahrt           |                      | <b>m</b> |
| Kontakt            | Bitte wählen         | v        |
| Zahlungsart        | Bitte wählen         | v        |
| Kennzeichen        |                      |          |
| Herkunft           | Bitte wählen         | Ŧ        |
| Verbleib           | Bitte wählen         | v        |
| Tarif *            | Bitte wählen         | v        |
| Eingangsgewicht    |                      |          |
| Ausgangsgewicht    |                      |          |
| Menge              |                      |          |
| Rabatt             |                      |          |
| Bemerkung          |                      |          |
| Deponie Sektion    |                      |          |
| Deponie Schütthöhe |                      |          |
| Freimenge          | 0                    |          |
|                    | * - Benötigte Felder |          |

Füllen Sie alle Felder entsprechend aus und speichern Sie den Datensatz. ACHTUNG: im ZVVS können nur Lieferscheinbuchungen angelegt werden. Barzahlungen sind aufgrund der RKVO nur im WMS möglich.

### Bewegungsabschluss

Neu angelegte Lieferscheine werden über Logistik – Bewegungsabschluss verarbeitet und im System verbucht.

Nach Aufruf des Moduls werden neu erfasset Lieferscheine angezeigt.

Benutzerdokumentation Abfallsammelzentrum Wiegesystem.docx

Seite 45

### Bewegungsabschluß

| Bitte wählen Sie den gewü | nsc          | hten Kur | nder | n aus der Liste aus |
|---------------------------|--------------|----------|------|---------------------|
| 208436 - Rödlach Michael  | - EU         | I-181DP  | ^    | ]                   |
|                           |              |          |      |                     |
|                           |              |          |      |                     |
|                           |              |          |      |                     |
|                           |              |          |      |                     |
|                           |              |          |      |                     |
|                           |              |          |      |                     |
|                           |              |          |      |                     |
|                           |              |          |      |                     |
|                           |              |          |      |                     |
|                           |              |          |      |                     |
|                           |              |          |      |                     |
|                           |              |          | *    | J                   |
| Bitte wählen Sie den gewü | nscl         | hten Dru | icke | raus                |
|                           | _            | 1        |      |                     |
| Vorschau                  | ^            |          |      |                     |
| Druckvorgang überspringen |              |          |      |                     |
| Dokument per Mail senden  |              |          |      |                     |
| Xerox_Buero               |              |          |      |                     |
| Rechnungsdrucker          | $\checkmark$ |          |      |                     |

Abschluß durchführen

Mit Abschluss durchführen wird der Lieferschein am gewählten Drucker ausgegeben. Nach dem Druck des Lieferscheins muss dieser noch für die Verrechnung mittels Weiter markiert werden.

### Werkzeuge Berichte

| /eiter |                                                                         |                                                                 |                                                            |  |
|--------|-------------------------------------------------------------------------|-----------------------------------------------------------------|------------------------------------------------------------|--|
|        |                                                                         |                                                                 |                                                            |  |
|        |                                                                         |                                                                 | 0                                                          |  |
| ע נ    | 🐮 🕂 🕴 1 von 1                                                           | — + Automatischer Z                                             | oom 🗧 😁                                                    |  |
|        |                                                                         |                                                                 |                                                            |  |
|        |                                                                         |                                                                 |                                                            |  |
|        |                                                                         |                                                                 |                                                            |  |
|        |                                                                         |                                                                 |                                                            |  |
|        |                                                                         |                                                                 |                                                            |  |
|        |                                                                         |                                                                 |                                                            |  |
|        |                                                                         |                                                                 |                                                            |  |
|        |                                                                         |                                                                 |                                                            |  |
|        |                                                                         |                                                                 |                                                            |  |
|        |                                                                         | Lieferschein                                                    | 2017011030                                                 |  |
|        |                                                                         |                                                                 |                                                            |  |
|        | Firma                                                                   | Kunde-Nr.:                                                      | 220025                                                     |  |
|        | Firma<br>Stadtgemeinde Eisenstadt                                       | Kunde-Nr.:<br>Datum:                                            | 220025<br>13.08.2017                                       |  |
|        | Firma<br>Stadtgemeinde Eisenstadt                                       | Kunde-Nr.:<br>Datum:<br>Referenz:                               | 220025<br>13.08.2017<br>Manuelle Erfassung                 |  |
|        | Firma<br>Stadtgemeinde Eisenstadt<br>Hauptstrasse 35                    | Kunde-Nr.:<br>Datum:<br>Referenz:<br>220025-Güterwege           | 220025<br>13.08.2017<br>Manuelle Erfassung<br>Eisenstadt   |  |
|        | Firma<br>Stadtgemeinde Eisenstadt<br>Hauptstrasse 35<br>7000 Eisenstadt | Kunde-Nr.:<br>Datum:<br>Referenz:<br>220025-Güterwege           | 220025<br>13.08.2017<br>Manuelle Erfassung<br>Eisenstadt   |  |
|        | Firma<br>Stadtgemeinde Eisenstadt<br>Hauptstrasse 35<br>7000 Eisenstadt | Kunde-Nr.:<br>Datum:<br>Referenz:<br>220025-Güterwege           | 220025<br>13.08.2017<br>Manuelle Erfassung<br>Eisenstadt   |  |
|        | Firma<br>Stadtgemeinde Eisenstadt<br>Hauptstrasse 35<br>7000 Eisenstadt | Kunde-Nr.:<br>Datum:<br>Referenz:<br>220025-Güterwege           | 220025<br>13.08.2017<br>Manuelle Erfassung<br>E Eisenstadt |  |
|        | Firma<br>Stadtgemeinde Eisenstadt<br>Hauptstrasse 35<br>7000 Eisenstadt | Kunde-Nr.:<br>Datum:<br>Referenz:<br>220025-Güterwege           | 220025<br>13.08.2017<br>Manuelle Erfassung<br>Eisenstadt   |  |
|        | Firma<br>Stadtgemeinde Eisenstadt<br>Hauptstrasse 35<br>7000 Eisenstadt | Kunde-Nr.:<br>Datum:<br>Referenz:<br>220025-Güterwege           | 220025<br>13.08.2017<br>Manuelle Erfassung<br>Elisenstadt  |  |
|        | Firma<br>Stadtgemeinde Eisenstadt<br>Hauptstrasse 35<br>7000 Eisenstadt | Kunde-Nr.:<br>Datum:<br>Referenz:<br>220025-Güterwege<br>Tara 1 | 220025<br>13.08.2017<br>Manuelle Erfassung<br>Eisenstadt   |  |

Der Lieferschein wird in der nächsten Verrechnung abgerechnet.

### Rechnungen und Kassenbewegungen

Alle verrechnungstechnischen Daten befinden sich im Modul Rechnungen. Unter Rechnungen können Rechnungen verändert oder überprüft werden.

### Rechnungen

Im Modul Rechnungen werden nach Eingabe von Filterkriterien die Rechnungen angezeigt.

| « 1        | 2             | 11 51                | 101                                 | 121 »    |                   |         |               |         |       |        |          |           |
|------------|---------------|----------------------|-------------------------------------|----------|-------------------|---------|---------------|---------|-------|--------|----------|-----------|
| <b>c</b> . | ≛• ⊖•         |                      |                                     |          |                   |         | Suche         |         |       | - Q    | Q 💡      | ¢ 11      |
| 💡 Dat      | um < 28.10.   | 2017                 |                                     |          |                   |         |               |         |       |        |          | •         |
|            | Aktionen      | Datum ↓ <sup>z</sup> | Jahr ↓ <sup>z</sup>                 | Nummer 🎝 | Name1             | Name2   | Zahlungsart   | Zahlung | Druck | Export | Brutto   | Host Info |
| - •        | n= 🍠          | 19.10.2017           | 😝 🖹 🗙 2017                          | 11200    | Helga             | Koch    | Erlagschein   | ×       | ~     | ~      | 7,2448   | kompo     |
| - •        | <b>II</b> = 🍠 | 19.10.2017           | <b>⊖</b>   <b>≧</b>   <b>×</b> 2017 | 11199    | Privat Anlieferer |         | Bar           | ~       | ~     | ~      | 15,1994  | kompo     |
| - 🛛 -      | <b>II</b> = 🍠 | 19.10.2017           | <b>⊖</b>   <b>⊡</b>   <b>×</b> 2017 | 11198    | Privat Anlieferer |         | Bar           | ~       | ~     | ~      | 11,9869  | kompo     |
| - • •      | <b>II</b> = 🍠 | 19.10.2017           | <b>⊖</b>   <b>≧</b>   <b>×</b> 2017 | 11197    | Privat Anlieferer |         | Bar           | ~       | ~     | ~      | 3,7998   | kompo     |
| - • •      | <b>II</b> = 🍠 | 19.10.2017           | <b>⊖</b>   <b>⊇</b>   <b>×</b> 2017 | 11196    | Privat Anlieferer |         | Bar           | ~       | ~     | ~      | 15,1994  | kompo     |
| - • •      | <b>II</b> /   | 19.10.2017           | <b>⊖ </b> ] <b>×</b> 2017           | 11195    | Privat Anlieferer |         | Bar           | ~       | ~     | ~      | 20,4000  | kompo     |
| - • •      | <b>II</b> -   | 19.10.2017           | <b>⊖</b>   <b>⊇</b>   <b>×</b> 2017 | 11194    | Privat Anlieferer |         | Kartenzahlung | ~       | ~     | ~      | 7,5473   | kompo     |
| - • •      | <b>II</b>     | 19.10.2017           | <b>⊖</b>   <b>⊇</b>   <b>×</b> 2017 | 11193    | Privat Anlieferer |         | Kartenzahlung | ~       | ~     | ~      | 32,2080  | kompo     |
| - • •      | <b>II•</b> 🖋  | 19.10.2017           | <b>⊖</b>   <b>⊡</b>   <b>×</b> 2017 | 11192    | Privat Anlieferer |         | Bar           | ~       | ~     | ~      | 10,6140  | kompo     |
| 0-         | <b>II</b> = 🍠 | 19.10.2017           | <b>⊖</b>   <b>≧</b>   <b>×</b> 2017 | 11191    | Ing. Alfred       | Schlögl | Erlagschein   | ×       | ~     | ~      | 173,3495 | kompo     |

Mittels des Druckersymbols in der Datenzeile kann eine Rechnung nachgedruckt werden. Mittels des Papiersymbols in der Datenzeile kann eine Mahnung gedruckt werden. Mittels des X Symbols in der Datenzeile kann ein Rechnungsstorno durchgeführt werden.

### Kassenbewegungen

Alle im WMS bar eingegebenen Beträge werden in den Kassenbewegungen angezeigt.

### Faktura Kassenbewegungen

| a         1         2          11          37         »           |         |                     |              |            |                |  |  |  |  |
|-------------------------------------------------------------------|---------|---------------------|--------------|------------|----------------|--|--|--|--|
| + Neuen Datensatz hinzufügen 🗸 Aktualisieren 🕹 Export + 🖨 Druck + |         |                     |              |            |                |  |  |  |  |
| 🖓 Kassier = kompo                                                 |         |                     |              |            |                |  |  |  |  |
| Aktionen                                                          | Kassier | Zeitstempel IX      | Bruttobetrag | Referenz   | Host Info      |  |  |  |  |
| 🗆 💷 🤌 🗙                                                           | kompo   | 13-08-2017 10:24:52 | 6,6594       | 2017010416 | ::1            |  |  |  |  |
| 🗆 💷 🥖 🗙                                                           | kompo   | 12-08-2017 15:20:39 | 8,8792       | 2017010415 | ::1            |  |  |  |  |
| 🗆 💷 🦸 🗙                                                           | kompo   | 12-08-2017 13:42:16 | 16,1493      | 2017010414 | 192.168.81.104 |  |  |  |  |
| 🗆 💷 🥖 🗙                                                           | kompo   | 12-08-2017 13:14:20 | 18,0492      | 2017010413 | 192.168.81.104 |  |  |  |  |
| 🗆 💷 🥜 🗙                                                           | kompo   | 12-08-2017 12:51:59 | 6,6497       | 2017010412 | 192.168.81.104 |  |  |  |  |
| 🗆 💷 🥒 🗙                                                           | kompo   | 11-08-2017 17:28:59 | 14,2494      | 2017010411 | 192.168.81.104 |  |  |  |  |
| 🗆 💷 🥜 🗙                                                           | kompo   | 11-08-2017 15:18:51 | 43,6982      | 2017010410 | 192.168.81.104 |  |  |  |  |
| 🗆 💷 🥖 🗙                                                           | kompo   | 11-08-2017 14:38:53 | 9,0000       | 2017010409 | 192.168.81.104 |  |  |  |  |
| 🗆 💷 🦸 🗙                                                           | kompo   | 11-08-2017 13:38:58 | 4,5000       | 2017010408 | 192.168.81.104 |  |  |  |  |
| 🗆 💷 🥖 🗙                                                           | kompo   | 11-08-2017 13:33:32 | 21,3101      | 2017010407 | 192.168.81.104 |  |  |  |  |

Die Daten können im Normalfall nicht verändert werden.

# Modul Werkzeuge – Berichte, Dienste, Dateimanager

Über die Funktionen Berichte, Dienste und Dateimanager Stappelaufträge durchgeführt werden.

### Werkzeuge Berichte

Die Funktion Berichte dient der Ausgabe vordefinierter Berichte im ZVVS. Folgender Dialog

Benutzerdokumentation Abfallsammelzentrum Wiegesystem.docx

wird angezeigt.

### Werkzeuge Berichte

Bitte wählen Sie den gewünschten Bericht aus der Liste aus ...

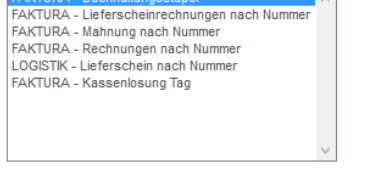

Bericht auswählen

Nach Auswahl eines Berichtes mit Bestätigung durch Bericht auswählen wird allenfalls zur Eingabe von Parametern aufgefordert.

# Werkzeuge Berichte zurück Bitte geben geben Sie die gewünschten Parameter ein ... Printer Vorschaus guberspringen Jauck Bauhof Datum 2017-07-01 Datum 2017-07-02 Benutzer kompo Bericht erzeugen

Geben Sie die gewünschten Daten ein und wählen Sie den Drucker für die Ausgabe. Mit Bericht erzeugen wird der Bericht dann erstellt.

### Werkzeug Dienste

Nach Aufruf der Funktion werden alle verfügbaren Dienste angezeigt.

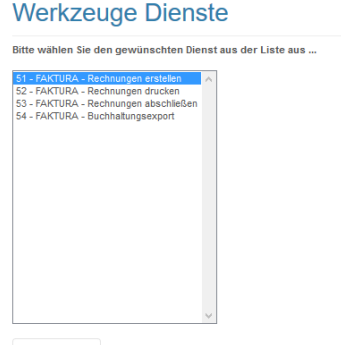

Dienst ausführen

Nach Auswahl eines Dienstes mit Bestätigung mit Dienst ausführen, werden allenfalls weitere Parameter zur Eingabe notwendig sein.

Benutzerdokumentation Abfallsammelzentrum Wiegesystem.docx

Seite 48

### Werkzeuge Dienste

zurück

Rechnungen erstellen!

| Bitte geben Sie das Rechnung<br>Es werden alle Lieferschein b | sdatum in der Form JJJJ-MM-TT für die Abrechnung ein.<br>is zu diesem Datum zum angegebenen Datum verrechnet |
|---------------------------------------------------------------|----------------------------------------------------------------------------------------------------|
| 2017-07-15                                                    |                                                                                                    |
| Rechnungen erstellen                                          |                                                                                                    |

Geben Sie die Parameter ein und führen Sie die Aktion aus. Nach Dienstende wird Ihnen das Ergebnis der Ausführung angezeigt.

### Werkzeuge Dateimanager

Mittels des Dateimanagers können die Dateien, welche am Server abgelegt sind, verwaltet werden.

|                          | 1 🖹 🔊 🗢 🖉 🔝 🖺 🗙 🚺 |                     | 🔡 👁 🖪 🖳 🐺 🥹 🌚 🛃               | 5.8<br># 9                      |
|--------------------------|-------------------|---------------------|-------------------------------|---------------------------------|
| 🛃 Favoriten              | Name 🔺            | Berechtigungen      | Geändert   Größe              | 1                               |
| content                  | LS_2021_9248.pdf  | Lesen und Schreiben | 10. Dezember 2021 08:33 42 KB | Portables Dokumentenformat (I   |
| BMD                      | LS_2021_9249.pdf  | Lesen und Schreiben | 10. Dezember 2021 08:35 42 KB | 8 Portables Dokumentenformat (I |
| EDM-Datenmeldung         | LS_2021_9251.pdf  | Lesen und Schreiben | 10. Dezember 2021 08:39 42 KB | Portables Dokumentenformat (I   |
| Kassa                    | LS_2021_9252.pdf  | Lesen und Schreiben | 10. Dezember 2021 08:54 42 KB | 8 Portables Dokumentenformat (I |
| - Lieferscheine          | LS_2021_9255.pdf  | Lesen und Schreiben | 10. Dezember 2021 16:12 42 KB | Portables Dokumentenformat (I   |
| <b>2</b> 021             | LS_2021_9256.pdf  | Lesen und Schreiben | 10. Dezember 2021 16:13 42 KE | Portables Dokumentenformat (I   |
| Rechauseen               | LS_2021_9262.pdf  | Lesen und Schreiben | 10. Dezember 2021 16:39 42 KB | 8 Portables Dokumentenformat (I |
| 2021                     | LS_2021_9263.pdf  | Lesen und Schreiben | 10. Dezember 2021 16:41 84 KB | Portables Dokumentenformat (I   |
| 2021                     | LS_2021_9264.pdf  | Lesen und Schreiben | 10. Dezember 2021 16:59 42 KB | Portables Dokumentenformat (I   |
|                          |                   |                     |                               |                                 |
|                          | <                 |                     |                               |                                 |
| ntent\Lieferscheine\2021 |                   |                     |                               | Objekte: 9, Summe: 42           |

Im Wesentlichen sind dies Exportdaten aus der Buchhaltungsschnittstelle oder generierte PDF-Dokumente. Sollte beim Buchhaltungsexport ein Mail nicht zugestellt werden, können die Dateien auch über den Dateimanager abgerufen werden.

# Zusatz – Stammdaten Verwaltung

Im Folgenden werden die Stammdaten des ZVVS beschrieben.

# Zusatz Abfallkatalog

Hier werden die für die EDM Meldung notwendigen Abfallarten definiert.

| « 1 »           |                             |                         |       |                          |                |                 |               |              |
|-----------------|-----------------------------|-------------------------|-------|--------------------------|----------------|-----------------|---------------|--------------|
| + Neuen Datensa | atz hinzufügen 🛛 🕻 Aktualis | ieren 🖾 Export 🗸 🖨 Dr   | uck 🕶 |                          |                | Suche           | - C           | Q 9 IT \$    |
| Abfallnummer    | = 11102                     |                         |       |                          |                |                 |               | ⊗ × )        |
| Aktionen        | Abfallnummer 🔻              | Spezifizierung <b>Y</b> | g/gn  | Bezeichnung Y            | g Seriennummer | ng Seriennummer | P GTIN Y      | gültig bis 🔻 |
| 🗆 💷 🥖 🗙         | 11102                       |                         |       | überlagerte Lebensmittel |                |                 | 9008390010020 |              |
| 🗆 🚥 🥖 🗙         | 11102                       | 77                      | 9     | überlagerte Lebensmittel |                |                 | 9008390010037 |              |

# Zusatz Abfallbuchungsarten

Hier werden die notwendigen Abfallbuchungsarten für die EDM Meldung eingestellt.

| « 1 »                        |                                          |               |
|------------------------------|------------------------------------------|---------------|
| + Neuen Datensatz hinzufüger | n 🖉 Aktualisieren 🖉 差 Export 👻 🖨 Druck 👻 | Suche - Q Q T |
| ▼ Typ = 9008390101544        |                                          | © × )         |
| Aktionen                     | <b>₽</b> Тур 🝸                           | Bezeichnung 🔻 |
| 🗆 💷 🤌 🗙                      | 9008390101544                            | Übernahme     |

# Zusatz Anreden

Unter Zusatz Anreden werden die Vorgabedaten für Kontakte festgelegt.

# Zusatz Anreden

| α 1 »           |                |               |
|-----------------|----------------|---------------|
| + 2 2- 8-       | Suche          | ↓ Q Q ¥ II \$ |
| Aktionen ID     | Bezeichnung 12 | Remark        |
| 🗆 💷 🤌 🗙 🛛 Firma | Firma          |               |
| 🗌 💷 🤌 🗙 🛛 Frau  | Frau           |               |
| 🗌 📧 🌶 🗙 Herr    | Herr           |               |

# Zusatz WMO Berechtigungen

Hier werden die Rechte für Gruppen oder Benutzer für die WMO (Wiegemesiteroberfläche) eingestellt.

| « 1 »                 |                                     |              |                   |                  |
|-----------------------|-------------------------------------|--------------|-------------------|------------------|
| + Neuen Datensatz hir | nzufügen 🖉 Aktualisieren 💆 Export 🗸 | 🖨 Druck 🕶    | Suche             | - Q Q TI ¢       |
| 🔻 Benutzer ID = ba    |                                     |              |                   | ⊗ × )            |
| Aktionen              |                                     | P APP Name Y | ,₽ Seite Y        | 🕫 Berechtigung 🔻 |
|                       | h-1                                 |              | and an inclusion  | SELECT           |
|                       | Da                                  | witts        | action_free_issue | SELECT           |

### Zusatz Berichte

Hier erfolgt die Definition der Drucksorten und der Ablagepfade für die PDF-Generierung.

| « 1 »                       |                                        |                              |         |                |                   |                |
|-----------------------------|----------------------------------------|------------------------------|---------|----------------|-------------------|----------------|
| + Neuen Datensatz hinzufüge | n 🖉 Aktualisieren 🖉 Export 🗸 🖨 Druck 🗸 |                              |         | Suche          | •                 | Q Q Ÿ II Þ     |
| Vame = FAKTURA_Buchha       | Itungsstapel                           |                              |         |                |                   | ⊗ × )          |
| 🗌 Aktionen 🔑 ID             | Name Iž                                | Beschreibung                 | Version | Berechtigungen | Ablagepfad        | Dateiname      |
| 🗆 💷 🍠 🗙 24                  | FAKTURA_Buchhaltungsstapel             | FAKTURA - Buchhaltungsstapel | 0       | WMS,WMO        | /content/Sonstige | Buchungsstapel |

# Zusatz Einheiten

Die Definition von Einheiten erfolgt unter Zusatz Einheiten. Diese werden für die Definition von Tarifen verwendet.

### **Zusatz Einheiten**

| α 1 »     |       |               |   |   |   |   |    |   |
|-----------|-------|---------------|---|---|---|---|----|---|
| + 2 2- 8- |       | Suche         | • | Q | Q | 9 | 11 | ٥ |
| Aktionen  | ID    | Bezeichnung 🎼 |   |   |   |   |    |   |
| 🗆 💷 🥖 🗙   | keine | keine         |   |   |   |   |    |   |
| 🗆 💷 🦸 🗙   | kg    | Kilogramm     |   |   |   |   |    |   |
| 🗆 💷 🥒 🗙   | m3    | Kubikmeter    |   |   |   |   |    |   |

# Zusatz Einstellungen

Hier werden Systemparameter verwaltet.

| Aktionen | Kategorie 12 | Parameter     | Wert                                                |
|----------|--------------|---------------|-----------------------------------------------------|
| 🗆 💷 🤌 🗙  | database     | trigger_usage | true                                                |
| 🗆 💷 🥐 🗙  | delivery     | last_number   | 00000011031                                         |
| 🗆 💷 🥖 🗙  | invoice      | last_number   | 00000010432                                         |
| 🗆 💷 🤌 🗙  | mail         | sender_mail   | andrea.jauck@eisenstadt.at                          |
| 🗆 🚥 🥖 🗙  | mail         | print_subject | Dokumentversand Umweltbetriebe Eisenstadt           |
| 🗆 💷 🤌 🗙  | mail         | print_text    | Sehr geehrter Kunde!<br>Im Anhang finden Sie d mehr |
| 🗆 💷 🤌 🗙  | mail         | sender_name   | Umweltbetriebe Eisenstadt                           |

### Zusatz Finanzkonten

Hier werden die Finanzkonten unter anderem für die Zuordnung von Erlöskonten zu Tarifen definiert. Der Mehrwertsteuersatz für Erlöse ist am Finanzkonto definiert. Es werden auch Zusatzdaten für den Buchhaltungsexport (Bsp. Steuercode) festgelegt.

| « 1 »                  |                                          |                         |          |             |
|------------------------|------------------------------------------|-------------------------|----------|-------------|
| + Neuen Datensatz hinz | sufügen 🛛 🖨 Aktualisieren 🗌 🗳 Export 🗸 🕯 | 🗎 Druck 👻               | Suche    | - Q Q TI \$ |
| <b>Y</b> Konto = 4001  |                                          |                         |          | ⊗ ×)        |
| Aktionen               | 🔎 Konto 🎼 🍸                              | Bezeichnung 🔻           | Mw St% 🔻 | Steuercode  |
| 🗆 💷 🤌 🗙                | 4001                                     | Erlöse - Ausgangstarife | 20,0000  | 1           |

### Zusatz Kategorien

Sonstige Vorgabedaten werden in den Kategorien verwaltet.

### Zusatz Kategorien

| « 1 2  | 3 4 »    |                        |                                      |                      |  |                        |         |          |    |       |  |  |  |
|--------|----------|------------------------|--------------------------------------|----------------------|--|------------------------|---------|----------|----|-------|--|--|--|
| + 0    | ā- ə-    |                        |                                      | Suche                |  | - Q                    | Q       | ٧        | 1t | ٥     |  |  |  |
| Aktion | en       | ID                     | Bes                                  | chreibung            |  | Au                     | swah    | I 12     | Zu | usatz |  |  |  |
| 🗆 💷 🍠  | ×        | Standort               |                                      | Standort contact     |  |                        |         | t        |    |       |  |  |  |
| 🗆 💷 🍠  | ×        | Organisation           | Organisation contact                 |                      |  |                        | t       |          |    |       |  |  |  |
| 🗆 💷 🍠  | ×        | invoice_contact        | Rechnungsempfänger contact_relations |                      |  |                        | ionship | ship     |    |       |  |  |  |
| 🗌 💷 🤌  | ×        | linmin                 | linear                               | nach Minuten         |  | pricetal               | ole_ca  | lculatio | n  |       |  |  |  |
| 🗆 💷 🍠  | ×        | fixprice               | Pa                                   | uschalpreis          |  | pricetal               | ole_ca  | lculatio | n  |       |  |  |  |
| 🗆 💷 🤌  | ×        | minmax                 | G                                    | renzwerte            |  | pricetable_calculation |         |          |    |       |  |  |  |
| - 💷 🤌  | ×        | linhour                | linear                               | nach Stunden         |  | pricetal               | ole_ca  | Iculatio | n  |       |  |  |  |
| 🗆 💷 🍠  | × export | _bh_asz_eisenstadt.php | 54 - FAKTURA                         | - Buchhaltungsexport |  |                        | servic  | е        | ٧  | NMS   |  |  |  |

Hier werden allfällige Systemparameter verwaltet.

# Zusatz Infrastruktur

Hier werden die einzelnen Anlagenteile des Altstoffsammelzentrums definiert.

| « <b>1</b> »                 |                          |                       |                                                                    |  |  |  |  |  |  |
|------------------------------|--------------------------|-----------------------|--------------------------------------------------------------------|--|--|--|--|--|--|
| + Neuen Datensatz hinzufügen | 🖉 Aktualisieren 🖾 Export | ▼ 🛱 Druck ▼           | Suche         -         Q         Q         T         II         D |  |  |  |  |  |  |
| ▼ ID=K                       |                          |                       |                                                                    |  |  |  |  |  |  |
| Aktionen                     | PID 🎼 🔻                  | Bezeichnung 🔻         | ₽ Kategorie 🔻                                                      |  |  |  |  |  |  |
| □ <b>□ - Ⅲ / ×</b>           | к                        | Altstoffsammelzentrum | Depot                                                              |  |  |  |  |  |  |

### Zusatz Lieferarten

Hier werden die Buchungsarten eingestellt.

| « 1 »     |                   |             |   |   |   |   |            |    |
|-----------|-------------------|-------------|---|---|---|---|------------|----|
| + 2 2- 8- |                   | Suche       | Ŧ | Q | Q | 9 | <b>1</b> ۲ | \$ |
| Aktionen  | ID I <sup>A</sup> | Bezeichnung |   |   |   |   |            |    |
| 🗆 💷 🤌 🗙   | wms               | Buchung     |   |   |   |   |            |    |

### Zusatz Preistabellen

Die Definition von Preisen für die Tarife erfolgt in Preistabellen. Die Preistabellen werden dann den Tarifen zugeordnet.

| « <b>1</b> »                     |                                        |                  |           |              |
|----------------------------------|----------------------------------------|------------------|-----------|--------------|
| + Neuen Datensatz hinzufügen     | 🛛 🖉 Aktualisieren 🖉 Export 🗸 🖨 Druck 🗸 |                  | Suche     | - Q Q T IT ¢ |
| ▼ ID = 18718A Altpapier          |                                        |                  |           | ⊗ × )        |
| Aktionen                         | PID 12 🔻                               | Bezeichnung 🔻    | P Währung | Bemerkung    |
| □ ■ <b>* Ⅲ / ×</b>               | 18718A Altpapier                       | 18718A Altpapier | EUR       |              |
| Preise                           |                                        |                  |           | X            |
| Zeigt die ersten 3 von 3 Datensi | ätzen (Vollbild)                       |                  |           |              |
| + Neuen Datensatz hinzufüge      | en 🛃 Export 🗸 🖨 Druck 🗸                |                  |           |              |
| Aktionen                         | 🔑 gültig von                           | م gültig bis     |           | Netto        |
| 🗆 🚥 🥖 🗙                          | 01.01.2017                             | 31.12.2017       |           | 0,0000       |
| 0 🚥 🖋 🗙                          | 01.01.2018                             | 31.12.2018       |           | 0,0000       |
| 🗆 🚥 🦸 🗙                          | 01.01.2020                             | 31.12.2021       |           | 0,0000       |

Die Preise und deren Gültigkeit werden im Register Preise bei den Preistabellen verwaltet.

Benutzerdokumentation Abfallsammelzentrum Wiegesystem.docx

### Zusatz Rechnungsarten

Die möglichen Rechnungsarten als Belegtypen werden unter Zusatz verwaltet.

| « 1 »    |         |             |                            |        |   |   |   |            |   |
|----------|---------|-------------|----------------------------|--------|---|---|---|------------|---|
| + 0 2-   | ₽-      |             | Suche                      | -      | Q | Q | 9 | <b>I</b> t | ٥ |
| Aktionen | ID ↓2   | Bezeichnung | F                          | Remark |   |   |   |            |   |
| 🗆 💷 🤌 🗙  | invoice | Rechnung    | Zahlbar prompt ohne Abzug! |        |   |   |   |            |   |

# Zusatz Tarife

Die Definition von Tarifen erfolgt im Tarifmodul.

| « 1 »                                                                                                    |                                                               |                                                              |                                         |                                   |  |  |  |  |  |
|----------------------------------------------------------------------------------------------------|---------------------------------------------------------------|--------------------------------------------------------------|-----------------------------------------|-----------------------------------|--|--|--|--|--|
| 🕂 Neuen Datensatz hinzufügen 🛛 🖉 Aktualisieren 🗋 🛓 Export                                                   | t 👻 🖨 Druck 👻                                                 |                                                              | Suche                                   | - Q Q Ÿ II \$                     |  |  |  |  |  |
| Y Bezeichnug = Spermüll aus Privathaushalten o. Gewerbe     Image: Spermüll aus Privathaushalten o. Gewerbe |                                                               |                                                              |                                         |                                   |  |  |  |  |  |
| ې<br>□ 🛢 Aktionen ID ½ Y Bezeichnug Y ب PEinheit                                                            | م<br>Preistabelle ▼ Kategorie ▼ Verkauf ▼                     | Zähltarif 🍸 🗚 Konto 🍸 Kostenstelle Kostenschlüssel Diviso    | r Wiegung 🍸 Freimenge 🍸 Freikategorie 🍸 | م<br>Freitarif ▼ Berichtsklasse ▼ |  |  |  |  |  |
| Sperrmüll aus<br>Sperrmüll aus<br>Privathaushaltan Kilogramm<br>o. Gewerbe                                  | Sperrmüll aus<br>n Privathaushalten Umladung X<br>und Gewerbe | Erlöse -<br>Spermüll 2100 1.000<br>und sonstige Abfälle 10 % | ~                                       | Freimenge<br>Sperrmüll            |  |  |  |  |  |
| Kunde/Konto                                                                                                 |                                                               |                                                              |                                         | х                                 |  |  |  |  |  |
| Zeigt die ersten 0 von 0 Datensätzen (Vollbild)                                                             |                                                               |                                                              |                                         |                                   |  |  |  |  |  |
| 🕈 Neuen Datensatz hinzufügen 🗌 🗳 Export 👻 🖨 Druck 🕶                                                         |                                                               |                                                              |                                         |                                   |  |  |  |  |  |
| Aktionen                                                                                                    | ⊅ Kunde                                                       |                                                              |                                         |                                   |  |  |  |  |  |
|                                                                                                    |                                                               | Keine Daten für diese Anzeige                                |                                         |                                   |  |  |  |  |  |
|                                                                                                    |                                                               |                                                              |                                         |                                   |  |  |  |  |  |

Hier werden auch zusätzliche Daten (Kostenstelle, Kostenschlüssel, Konto) für den Buchhaltungsexport angegeben. Im Zusatzbereich Kunde/Konto können abweichende Buchhaltungskonten für spezifische Kunden definiert werden.

### Zusatz Titel

Die Vorgabedaten für Titel von Kontakten erfolgt im Zusatzmodul Titel.

| « 1 2 11 | I 14 »      |                             |                               |   |   |   |      |       |    |
|----------|-------------|-----------------------------|-------------------------------|---|---|---|------|-------|----|
| + 2 2- 4 | ∃ -         |                             | Suche                         | - | Q | Q | 9    | 11    | \$ |
| Aktionen | ld ↓2       | Bezeichnung                 |                               |   |   |   | Beme | rkung | ı  |
| 🗆 💷 🦸 🗙  |             |                             |                               |   |   |   |      |       |    |
| 🗆 💷 🤌 🗙  | B.A.(Econ.) | Bachelor of Arts in Economi | Bachelor of Arts in Economics |   |   |   |      |       |    |
| 🗆 💷 🦸 🗙  | B.Eng.      | Bachelor of Engineering     |                               |   |   |   |      |       |    |

### Zusatz Währungen

Die zu verwendenden Währungen werden im Zusatzmodul eingestellt.

| + 2 2- 8-     |                |          | Suche  | - Q | Q | 9    | 11 | \$ |
|---------------|----------------|----------|--------|-----|---|------|----|----|
| Aktionen ID   | Beschreibung 🎼 | Standard | Faktor |     |   | Rema | rk |    |
| 🗆 🖽 🤌 🗙 🛛 EUR | Euro           | ~        | 1,0000 |     |   | Euro |    |    |

# Zusatz Zahlungsarten

Mögliche Zahlungsarten werden im Zusatzmodul definiert.

| + 0 2- 8- |             |   |               | Suche   | - Q     | Q 7 II ¢ |
|-----------|-------------|---|---------------|---------|---------|----------|
| Aktionen  | ID ↓2       |   | Bezeichnung   | bezahlt | Debitor | Kassa    |
| 🗆 💷 🤌 🗙   | cash        |   | Bar           | *       | 27000   | ~        |
| 🗆 📧 🦸 🗙   | ec          |   | Kartenzahlung | *       | 27001   | ×        |
| 🗆 💷 🦸 🗙   | paymentslip | 0 | Erlagschein   | ×       | 27002   | ×        |
| 🗆 💷 🤌 🗙   | transfer    |   | Lieferschein  | ×       |         | ×        |

# Buchhaltungsschnittstelle BMD

Das ZVVS beinhaltet eine Schnittstelle, damit die Fakturierungsdaten an die Buchhaltung BMD oder ggf. auch andere Buchhaltungssysteme übergeben werden können.

# Schnittstellenbeschreibung

Grundsätzliche Vorgangsweise

Die Rechnungsdaten werden in einer strukturierten Datei im Format CSV übergeben werden. Zusätzlich werden die Rechnungen als PDF übergeben.

Die Exportdaten (Buchhaltungsstapel) werden vom ZVVS nach manueller Auswahl der Exportfunktion per SFTP an den Datenraum von BMD übertragen. Über eine Stapelverarbeitung können im Anschluss die CSV Dateien für die Rechnungen und Debitoren exportiert und übertagen werden.

### Werkzeuge Dienste

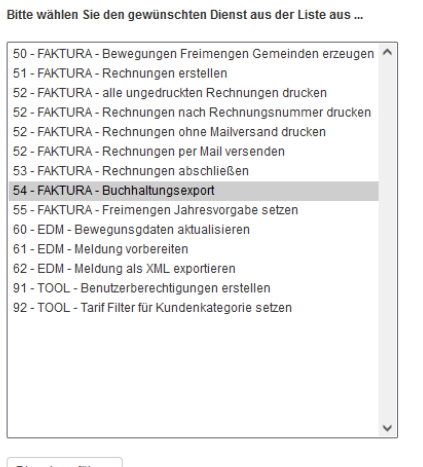

Dienst ausführen

In diesem Schritt werden dann auch die PDF-Dokumente der Rechnungen/Gutschriften erstellt und für den Upload bereitgestellt. Es werden hierfür die notwendigen Dateien am ASZ Server erstellt, welche (gleich wie die EDM Meldedatei) im Dateimanager der ASZ Lösung zu finden sind (zu Dokumentationszwecken).

Die PDF-Dokumente müssen im Datenraum abgelegt werden und die CSV-Datei beinhaltet eine Spalte Dokumente. Die PDF-Dokumente werden im gleichen Verzeichnis wie die CSV Dateien abgelegt, wodurch beim Import über die Namensreferenz (ohne Pfad) das PDF-Dokument mit der Rechnung verknüpft werden kann. Die PDF-Dokumente sind also Bestandteil der oben

beschriebenen ZIP Datei.

Die Übertragung erfolgt (sofern keine Fehler im Export erkannt werden - Bsp. fehlende Konten oder Debitoren) automatisch.

Die Daten werden unter 2021 (bzw. dem Buchungsjahr) im Ordner "AR Import" abgelegt. Es werden keine Unterordner angelegt. Sowohl die CSV-Datei als auch die PDFs werden unter "AR Import" abgelegt werden, damit in der CSV-Datei unter der Spalte "Dokumente" nur die Bezeichnung des Dokuments angeführt werden muss und nicht der gesamte Pfad wo das Dokument abgelegt wurde.

Sobald die CSV-Datei importiert wurde, wird automatisch ein Ordner erstellt und die importierte CSV-Datei dort abgelegt. Die PDFs werden beim Import in das BMD NTCS zur Buchungszeile archiviert und verschwinden aus dem Ordner "AR Import".

Für die Übertragung der Dateien werden konfigurierte SFTP Parameter verwendet:

# Aufbau der Schnittstellendaten

Die CSV Dateien für Fakturenstapel und Debitorenstammdaten haben einen vorgegebenen Aufbau. Dieser wird in Folge beschrieben.

### Debitoren Stammdaten

Die Kunden werden bei Neuanlage bzw. Änderung als Debitoren in einer CSV Datei übermittelt. Der Aufbau stellt sich wie folgt dar:

Konto-Nr;Nachname;Vorname;Straße;PLZ;Ort;Land;UID-Nummer;IBAN;SWIFT/BIC

```
299991;Mustermann;Max;Straße
123;1234;Musterort;AT;ATU12345678;AT611904300234573201;AAAAATCC123
```

In der ASZ Software sind folgende Daten vorhanden:

Damit ergibt sich folgende Zuordnung:

| BMD        | ASZ Software       |
|------------|--------------------|
| Konto-Nr.  | Debitor Nr.        |
| Nachname   | Name1              |
| Vorname    | Name2              |
| Straße     | Straße             |
| PLZ        | PLZ                |
| Ort        | Stadt/Ort          |
| Land       | Land               |
| UID-Nummer | UID                |
| IBAN       | wird leer gelassen |
| SWIFT/BIC  | wird leer gelassen |

ACHTUNG: es werden nur Kunden mit einer vergebenen Debitorennummer exportiert. Bei allen anderen Kunden darf nur Bar- oder Kredit/Debit Zahlungen verwendet werden. Die Zahlungsart Lieferschein darf bei Kunden ohne Debitorennummer nicht verwendet werden. Eine Verwendung der Zahlungsart Lieferschein ohne hinterlegte Debitor-Nummer ist im ASZ System unterbunden. Bei Zahlung Erlagschein wird automatisch eine Debitor-Nummer vergeben.

### Fakturen Stapel

Die in der ASZ Software erstellten Rechnungen werden über einen Fakturenstapel exportiert und übergeben. Der Aufbau ist wie folgt:

satzart;konto;gkonto;belegnr;belegdatum;buchsymbol;buchcode;prozent;steuercode;betrag;s
teuer;text;kost;dokument

0;200016;4037;2021010088;31.01.2021;AR;1;10;1;81,51;-7,41;Tadic Goran GmbH Bauschutt keine Baustellenabfälle;2100;AR2021012067.pdf

0;200016;4036;2021010088;31.01.2021;AR;1;10;1;12,87;-1,17;Tadic Goran GmbH Bauschutt Sortenrein;2100;AR2021012067.pdf

0;200016;4038;2021010088;31.01.2021;AR;1;10;1;121;-11;Tadic Groan GmbH Sperrmüll aus Privathaushalten o.;2100; AR2021012067.pdf

satzart: Bei der Satzart sollte immer 0 enthalten sein (=FIBU-Buchung).

konto: Kontonummer entspricht der Kunde-Nr. und sollte beim Export in die Spalte "konto" eingetragen werden.

gkonto: Gegenkontonummer muss entsprechend dem Tarif ausgewählt werden. Nach der jeweiligen Tarifnummer ist die Gegenkontonummer (siehe Excel Tarifliste Kontonummer) zuzuordnen und zu exportieren. Sollte kein Erlöskonto hinterlegt sein, wird das Konto "4900 – Erlöse Diverse 20%" verwendet.

belegnr: Belegnummer entspricht der Rechnungsnummer. Diese muss beim Export in die Spalte "belegnr" übernommen werden.

belegdatum: Belegdatum entspricht dem Datum. Dieses muss beim Export in die Spalte "belegdatum" übernommen werden.

buchsymbol: Das Buchungssymbol ist immer AR.

buchcode: Der Buchungscode sollte mit 1 in die Spalte "buchcode" übernommen werden.

prozent: Der Steuerprozentsatz sollte der Rechnung entsprechend der Spalte "MwSt%" entnommen werden.

steuercode: Der USt-Steuercode dient der Kennzeichnung der USt-Steuerart. Für die Umsatzsteuer sollte der Steuercode 1 in die Spalte "steuercode" exportiert werden.

AUSNAHME: bei Tarif 35103 (Alteisen) und 18718 handelt es sich um einen Reverse-Charge-Umsatz – hier muss der Steuercode 57 in die Spalte "steuercode" exportiert werden. Bei Tarif 1002 (Vergütung Altpapier) soll Steuercode 59 mit 10% Steuer verwendet werden.

betrag: Bei dem Buchungsbetrag sollte der Bruttobetrag mit positiven Vorzeichen der Rechnung entnommen werden und in die Spalte "betrag" exportiert werden. Bei Gutschriften und Stornorechnungen ist ein negatives Vorzeichen erforderlich.

steuer: Der Steuerbetrag ist mit negativen Vorzeichen in die Spalte "steuer" zu exportieren. Bei Gutschriften und Stornorechnungen ist ein positives Vorzeichen erforderlich.

AUSNAHME: bei Tarif 35103 Alteisen handelt es sich um einen Reverse-Charge-Umsatz – hier muss der Steuerbetrag mit 0 in der Spalte "steuer" ausgewiesen sein.

text: Als Buchungstext sollte der Kundennamen und der Text laut Rechnung (Tarifbezeichnung) in die Spalte "text" exportiert werden.

kost: Die Kostenstelle muss entsprechend dem Tarif ausgewählt werden. Nach der jeweiligen Tarifnummer ist die Kostenstelle (siehe Excel Tarifliste Kostenstelle) zuzuordnen und zu exportieren. Die Kostenstellendefinition erfolgt im Tarifstamm als Eingabefeld.

koschluessel: Kostenschlüssel zur Aufteilung auf mehrere Kostenstellen

Die Kontonummer wird entsprechend der Zahlungsart überschrieben:

Bei Zahlungsart "Barzahlung" wird nicht die Kunde-Nr. in die Spalte "Konto" exportiert, sondern für alle Kunden, die bar zahlen das Konto, welches bei der Zahlungsart hinterlegt wurde, in die Spalte "Konto" übergeben.

Bei der Zahlungsart "Kartenzahlung" wird nicht die Kunde-Nr. in die Spalte "Konto" exportiert, sondern für alle Kunden, die mit Karte zahlen das Konto, welches in der Zahlungsart hinterlegt wurde, in die Spalte "Konto" übergeben. Die Zahlungsart Kartenzahlung wird derzeit im ASZ Aussee nicht verwendet.

Bei der Zahlungsart "Lieferschein" wird die Debitorennummer aus dem Kundenstamm übergeben.

Bei der Zahlungsart "Erlagschein" wird bei Verwendung der Zahlungsart der Kundendatensatz mit einer Debitoren-Nummer erweitert und der Kunde als Debitor an BMD übergeben.

Die Unterscheidung Erlagschein/Lieferschein ist notwendig, da für Privathaushalte sofort eine Rechnung erzeugt und mitgegeben werden soll und bei Lieferschein die Übermittlung der Monatsrechnung elektronisch oder per Post erfolgt.

Die Überschreibung der Kontennummer wird unter Zusatz / Zahlungsarten definiert.

| « 1 »                                                                 |             |               |         |         |       |  |  |  |  |  |
|-----------------------------------------------------------------------|-------------|---------------|---------|---------|-------|--|--|--|--|--|
| + Neuen Datensatz hinzufügen ) 🖉 Aktualisieren ) 🛃 Export + 🔒 Druck + |             |               |         |         |       |  |  |  |  |  |
| Y ID In (cash, paymentslip, transfer)                                 |             |               |         |         |       |  |  |  |  |  |
| Aktionen                                                              | 🔎 ID 🎼 🔻    | Bezeichnung 🔻 | bezahlt | Debitor | Kassa |  |  |  |  |  |
| 🗆 💷 🖋 🗙                                                               | cash        | Bar           | ~       | 299999  | ~     |  |  |  |  |  |
| 🗆 💷 🧨 🗙                                                               | paymentslip | Erlagschein   | ×       | -       | ×     |  |  |  |  |  |
| 🗆 💷 🦸 🗙                                                               | transfer    | Lieferschein  | ×       |         | ×     |  |  |  |  |  |

Bei der Zahlungsart "Erlagschein" wird kein überschreibendes Konto, sondern - definiert, da hier für den Kunden automatisch eine Debitor-Nummer vergeben werden soll.

Die Zahlungsart Erlagschein darf keine Debitor Konto haben, damit ein Debitor Konto verpflichtend ist. Damit aber eine Rechnung sofort erstellt wird, muss im Feld Debitor ein – eingetragen werden. Zusätzlich muss bei Zahlungsart cash unter Debitor das entsprechende Kassenkonto eingetragen werden.

Damit wird eine Fehlermeldung ausgegeben, wenn keine Debitor ID vergeben ist.

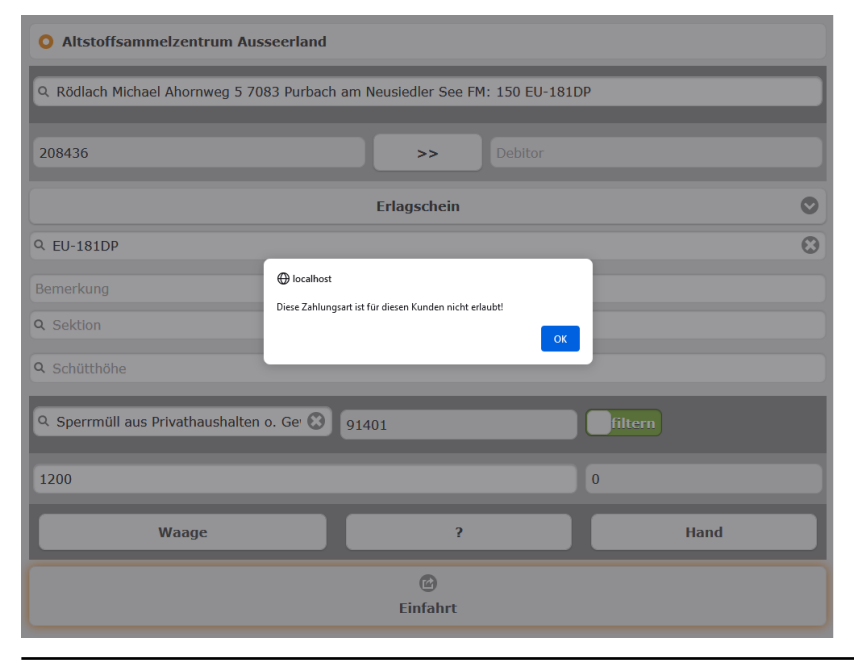

Benutzerdokumentation Abfallsammelzentrum Wiegesystem.docx

Es muss dann mittels ">>" zuerst eine Debitor ID erzeugt werden. Das Gegenkonto (Erlöskonto) wird über den Tarif definiert. Dort wird das entsprechende Erlöskonto hinterlegt.

Der Tarif Stamm wird um eine Spalte Kostenstelle erweitert. Diese Kostenstelle wird dann in Folge an BMD vergeben.

| « 1 »                                                                           |                                                           |                                                       |                                                |                                                |                 |  |  |  |  |
|---------------------------------------------------------------------------------|-----------------------------------------------------------|-------------------------------------------------------|------------------------------------------------|------------------------------------------------|-----------------|--|--|--|--|
| 🕈 Neuen Datensatz hinzufügen 🛛 🎜 Aktualisieren 🗌 💆 Export 🗸                     | - 🕀 Druck -                                               |                                                       |                                                | Suche - Q Q                                    | ¢ II ¢          |  |  |  |  |
| ▼ Bezeichnug = Sperrmüll aus Privathaushalten o. Gewerbe                        |                                                           |                                                       |                                                |                                                | ⊗ ×)            |  |  |  |  |
| م<br>Aktionen ID 🎼 🍸 Bezeichnug 🍸 🖉 Einheit                                     | م م<br>Preistabelle ▼ Kategorie ▼                         | Verkauf ▼ Zähltarif ▼ PKonto ▼                        | Kostenstelle Kostenschlüssel Divisor Wiegung 🔻 | م<br>Freimenge ▼ Freikategorie ▼ Freitarif ▼ B | erichtsklasse 🔻 |  |  |  |  |
| Spermúll aus<br>Spermúll aus<br>Privathaushalten Kilogramm<br>o. Gewerbe        | Sperrmüll aus<br>Privathaushalten Umladung<br>und Gewerbe | Erlöse -<br>Sperrmüll<br>und sonstige<br>Abfälle 10 % | 2100 1.000 🗸                                   | Freimenge<br>Sperrmüll                         |                 |  |  |  |  |
| Kunde/Konto                                                                     |                                                           |                                                       |                                                |                                                | ×               |  |  |  |  |
| Zeigt die ersten 0 von 0 Datensätzen (Vollbild)<br>+ Neuen Datensatz hinzufügen |                                                           |                                                       |                                                |                                                |                 |  |  |  |  |
| Aktionen                                                                        | ⊅ Kunde                                                   |                                                       |                                                |                                                |                 |  |  |  |  |
| Keine Daten für diese Anzeige                                                   |                                                           |                                                       |                                                |                                                |                 |  |  |  |  |

Die Erlöskonten werden unter Zusatz Finanzkonten definiert. Hier erfolgt auch die Definition der Kostenstelle und des Kostenschlüssel. Abweichende Konten für spezifische Kunden können beim Tarif ergänzt werden.

| « 1 »                        |                              |                         |          |              |
|------------------------------|------------------------------|-------------------------|----------|--------------|
| + Neuen Datensatz hinzufüger | 🖉 Aktualisieren 🖉 Export 👻 🗧 | Druck -                 | Suche    | - Q Q T IT ¢ |
| ▼ Konto = 4001               |                              |                         |          | ⊗ × )        |
| Aktionen                     | 🕫 Konto 🎼 🝸                  | Bezeichnung 🔻           | Mw St% Y | Steuercode   |
| 🗆 💷 🖋 🗙                      | 4001                         | Erlöse - Ausgangstarife | 20.0000  | 1            |

# Sonderfall Reverse Charge

In der Kontendefinition der FIBU Konten wird definiert, ob es sich bei diesem Konto um ein Reverse Charge Konto handelt und die Schnittstelle entsprechend den Steuercode 57 verwenden soll.

ACHTUNG: Aufgrund des unterschiedlich verwendeten Steuercodes, wird der Steuercode als Ergänzung (zusätzliches Feld) bei der Kontodefinition ergänzt.

### Sonderfall Freimengen

Freimengen werden bei der Anlieferung abgezogen und in Folge dann an die Gemeinden verrechnet. Hierfür wird vom eigentlichen Tarif auf den Freimengen Tarif verweisen:

Bei der Buchung der Anlieferung erfolgt also eine Erlösbuchung gegen das bei der Freimenge hinterlegte Erlöskonto. Damit kann bei der Anlieferungsbuchung für die Tarife dasselbe Konto verwendet werden.

Bei der Buchung der Stadtverrechnung werden die Freimengen, welche bei der Anlieferung abgezogen wurden an die Gemeinde verrechnet. Diese Verrechnung erfolgt monatlich.

Derzeit erfolgt die Abrechnung über denselben Tarif, welcher für den Abzug bei der Anlieferung verwendet wurde. Damit bei der Weiterverrechnung an die Gemeinden das korrekte FIBU Konto verwendet wird, erfolgt beim Tarif die Wartung einer zusätzlichen Kontentabelle. Diese besteht aus den Daten Tarif/Kunde/Konto. Sobald eine Rechnungszeile erzeugt wird, wird in der Tarifdefinition überprüft, ob es ein alternatives Konto für den Tarif und den Kunden gibt und in diesem Fall dann das alternative Konto verwendet.

Benutzerdokumentation Abfallsammelzentrum Wiegesystem.docx

# Sonderfall Siedlungsabfall

Siedlungsabfälle werden an die Gemeinden verrechnet. Da hier pro Gemeinde ein eigenes Konto verwendet werden soll, wird hier dieselbe Logik wie für die Freimengen mit der Definition alternativer Konten für Tarif/Kunde/Konto verwendet.

# Sonderfall Dauerrechnung

Die Dauerrechnungen werden einmal am Anfang des Jahres manuelle erstellt. In BMD wird eine Automatik zur Vorgabe der monatlichen Belastung eingerichtet. Damit ist die Dauerrechnung nur einmal zu Jahresanfang zu erstellen und damit zu übergeben.

# Rechnungen als PDF

Die Rechnungen werden im Zuge des Exportes ebenfalls mitübergeben. Hierfür wird der Dateiname ARxxxxx.pdf, wobei "xxxxx" die entsprechende Rechnungsnummer darstellt, verwendet. Um den Exportvorgang nicht unnötig in die Länge zu ziehen, wird das PDF beim Druck der Originalrechnung bereits am Server generiert. Hierfür wird eine Verzeichnisstruktur im Dateimanager der Software Lösung angelegt. Unter der Wurzel wird ein Verzeichnis Invoice erstellt. Dort wird pro Jahr und darunter pro Monat ein Verzeichnis angelegt. Die einzelnen PDF des Monats werden dort (nicht revisionssicher) gesammelt. Die ordnungsgemäße Aufbewahrung der Ausgangsrechnungen und anderer Buchhaltungsunterlagen obliegt dem Betreiber (Aufbewahrungspflicht 7 Jahre bzw. 22 Jahre bei Grundstücken).

# Hinweise zur DSGVO

Zur Unterstützung für das Verarbeitungsverzeichnis im Sinne der DSGVO werden hier folgende Kommentare angeführt.

# Zweckbestimmung und Rechtsgrundlage der Verarbeitung

Bei Abschluss einer Wartungsvereinbarung erfolgt diese als Auftragsverarbeitung zu folgenden Zwecken:

- Softwareupdates zur Einhaltung gesetzlicher oder technischer Änderungen
- Telefonsupport für technische Anfragen
- Fernwartung zur Problembehebung

Eine Auftragsverarbeitung bzw. Vereinbarung ist abzuschließen.

# Kreis der betroffenen Personengruppen und Datenkategorien

Alle Personengruppen und Datenkategorien sind im Verzeichnis der Personengruppen bzw. Datenkategorien mit Detaildefinition zu führen.

Kreis der betroffenen Personengruppe mit Art der Daten bzw. Datenkategorien

Kunden: Anrede, Titel, Name1, Name2, Straße, Hausnummer, Land, PLZ, Stadt/Ort, Bezirk, Debitor-Nr., GLN, Telefon, Bemerkung, UID, Tarif Filter, Freimenge, Vertragsdaten

**Bewegungen:** Einfahrtszeitpunkt, Ausfahrtszeitpunkt, Kunde, Kennzeichen, Herkunft Abfall, Verbleib Abfall, Abfallart, Eingangsgewicht, Ausgangsgewicht, Menge, Rabatt, Bemerkung, Deponie Sektion, Deponie Schütthöhe, erfassender Mitarbeiter

Seite 60

Benutzerdokumentation Abfallsammelzentrum Wiegesystem.docx

**Rechnungen:** Rechnungsnummer, Kunde, Zahlungsart, Lieferart, Menge, Preis, Brutto, Netto, Statusdaten (Export, Zahlung, Mahnung)

Es werden keine Daten aus dem Kreis "sensible oder besondere" Daten im Sinne der DSGVO verarbeitet.

# Datenweitergabe und deren Empfänger

Im Zuge der Auftragsverarbeitung erfolgt grundsätzliche keine automatisierte Datenweitergabe. Die Datenweitergabe ist seitens des Betreibers zu klassifizieren.

# Regelfristen für die Löschung der Daten

Aus dem Bereich der Rechnungslegungsgesetz gilt eine Aufbewahrungspflicht über 7 Jahre nach Rechnungslegung zur Nachvollziehbarkeit der Rechnungserstellung.

Die Löschung der Daten erfolgt durch eine Archivierung nicht aufbewahrungspflichtiger Datenbestände durch den Verantwortlichen mittels manuellen Aufrufes eines Archivierungsprozesses bzw. in Rücksprache mit dem technischen Betreuer.

# *Technische und organisatorische Maßnahmen (Art. 32 DSG-VO)*

**Pseudonymisierung:** Eine Pseudonymisierung der Bewegungsdaten erfolgt nach Vorgabe durch den Verantwortlichen durch manuellen Aufruf eines Archivierungsprozesses.

**Verschlüsselung:** Zugriff auf die Datenbank und die Daten erfolgt mittels Benutzerberechtigungen und Zugriffsberechtigungen. Die Zugriffe erfolgen mittels https, sofern ein Zertifikat seitens des Betreibers eingerichtet wurde. Der Zugriff https wird seitens des Herstellers dringend empfohlen.

**Gewährleistung der Vertraulichkeit:** Verschwiegenheitserklärung, Geheimhaltungsvereinbarung aufgrund des Berufsstandes und in Bezug auf die Auftragsverarbeitungsvereinbarung sind vom Betreiber herzustellen.

**Gewährleistung der Integrität:** Die Integrität der Daten wird durch Verwendung einer relationalen Datenbank (PostgreSQL) unter Nutzung von Auslösern und Einschränkungen sichergestellt. Neue Software-versionen werden vor Auslieferung im Qualitätssicherungssystem des Auftragsverarbeiter geprüft. Schnittstellen sind weitgehend automatisiert zu bedienen.

**Gewährleistung der Verfügbarkeit:** Nicht im Aufgabenbereich des Auftragsverarbeiters, sondern im Verantwortungsbereich der IKT Abteilung des Verantwortlichen

**Gewährleistung der Belastbarkeit der Systeme:** Nicht im Aufgabenbereich des Auftragsverarbeiter, sondern im Verantwortungsbereich der IKT Abteilung des Verantwortlichen

**Verfahren zur Wiederherstellung der Verfügbarkeit personenbezogener Daten nach einem physischen oder technischen Zwischenfall:** Nicht im Aufgabenbereich des Auftragsverarbeiter, sondern im Verantwortungsbereich der IKT Abteilung des Verantwortlichen

**Verfahren regelmäßiger Überprüfung, Bewertung und Evaluierung der Wirksamkeit der technischen und organisatorischen Maßnahmen:** Nicht im Aufgabenbereich des Auftragsverarbeiter, sondern im Verantwortungsbereich der IKT Abteilung des Verantwortlichen

Benutzerdokumentation Abfallsammelzentrum Wiegesystem.docx

# Weiterführende Dokumentationen

Die vorliegende Dokumentation befasst sich mit der Bedienung des WMS aus Sicht der Anwender und beinhaltet keine technische Dokumentation für Administratoren. Bitte wenden Sie sich an AIS technologies GmbH für technische Dokumentationen betreffend Installation, Inbetriebnahme und Konfiguration.